# カスタム・リカバリ CD / リカバリ CD の使い方

Windows 98 / 95 モデルには、カスタム・リカバリ CD が同梱されています。 Windows 2000 / NT モデルにはリカバリ CD が同梱されています。 本章では、カスタム・リカバリ CD およびリカバリ CD の使い方について説明します。

# ① カスタム・リカバリ CD / リカバリ CD とは

# **1) カスタム・リカバリ**CD とは(Windows 98 / 95 モデル)

Windows 98 / 95 モデルには次のカスタム・リカバリ CD が同梱されています。

- Product Recovery CD-ROM
- ・アプリケーション&ドライバCD-ROM

カスタム・リカバリ CD は、何らかの障害によってハードディスクが壊れてしまった場 合やシステムが正常に動作しなくなってしまった場合にシステムを復元したり、一度削 除してしまったアプリケーションを再インストールする場合に使用します。

標準システムを復元する

ご購入時の状態に戻します。プレインストールされているアプリケーションもす べて復元されます。

☞「本章 2 標準システムを復元する」

最小構成でシステムを復元する

Windows およびデバイスドライバを復元します。アプリケーションなどはインス トールされません。

☞「本章 3 最小構成でシステムを復元する」

アプリケーションやドライバごとに再インストールする

プレインストールされているアプリケーションのなかから、必要なアプリケー

ションやドライバを指定してインストールできます。

☞ 「本章 4 アプリケーションを再インストールする」

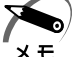

・カスタム・リカバリ CD は絶対になくさないようにしてください。紛失した場合、再発行することはできません。

# 2 リカバリCDとは(Windows 2000 / NT モデル)

Windows 2000 / NT モデルにはリカバリ CD (「Product Recovery CD-ROM」)が同梱されています。

リカバリ CD は何らかの障害によって、ハ - ドディスクが壊れてしまった場合やシステムが正常に動作しなくなってしまった場合にシステムを復元するために使用します。 ☞「本章 2 標準システムを復元する」

また、Windows 2000 / NT モデルには、アプリケーション CD (「Application CD-ROM」) も同梱されています。アプリケーション CD は、本製品で用意されているアプ リケーションが入っています。

用意されているアプリケーションなどの一覧および概要、注意事項とインストール方法 については、アプリケーション CD をセットし、表示される画面をご覧ください。

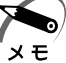

・リカバリ CD / アプリケーション CD は絶対になくさないようにしてください。紛失した場合、再発行することはできません。

# 2)標準システムを復元する

本製品にあらかじめインストールされている Windows やアプリケーションを復元し、 ご購入時の状態に戻します。

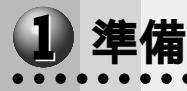

次のものを使用します。

Product Recovery CD-ROM 取扱説明書(本書)

Microsoft Office<sup>(1)</sup> がプレインストールされているパソコンの場合は、上記に加えて 製品に同梱されている次のものを使用します。

Microsoft<sup>®</sup> Office 2000 Personal CD-ROM

Microsoft<sup>®</sup> / Shogakukan Bookshelf<sup>®</sup> Basic CD-ROM

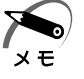

・2000 『NT ご購入時のパ - ティション設定は、最初の 4GB が NTFS (C:) で、残りは空き領域となっています。空き領域を使用するには、「ディスクの管理」(『NT ディスクアドミニストレ - タ」)を使用してください。

# 2 操作手順

### Windows 98 / 95 モデルの場合

注意 ・復元する前にハードディスクのフォーマットを行います。ハードディスクの内容はすべて削除されますので、必要なデータがある場合には、あらかじめフロッピーディスクなどに保存してください。 ハードウェア構成を変更している場合には、本パソコンをご購入時の状態に戻してか

ら、システムの復元を行なってください。

・復元を行うと、セットアッププログラムの設定内容は標準値に戻ります。

- **1**「Product Recovery CD-ROM Disk1」をセットして、パソコンの電源 を切る
- 2 パソコンをご購入時の状態に戻す 増設したハードディスクドライブや周辺機器などははずしてください。
- **3** キーボードの C キーを押しながら、パソコンの電源を入れる 「復元する構成を選択してください」のメッセージが表示されます。
- 4 1キーを押す 「フォーマットの方法を選択してください」のメッセージが表示されます。

5 1キーを押す クイックフォーマットをする場合は、2キーを押してください。 「ハードディスクの内容は、すべて削除されます!」のメッセージが表示されます。

|   | 6                     | Yーキーを押す<br>処理を中止する場合は、Nキーを押してください。<br>ハードディスクをフォーマットした後に、復元を開始します。                                                                                                    |
|---|-----------------------|----------------------------------------------------------------------------------------------------|
|   | 7                     | CD を入れ替えるメッセージが表示された場合、次の CD をセットし、何か<br>キーを押す<br>処理が続きます。<br>復元が完了すると、終了画面が表示されます。                                                                                                    |
|   | 8                     | CDを取り出し、何かキーを押す<br>システムが再起動します。                                                                                                    |
|   | 9                     | Windows のセットアップを行う<br>☞ Windows のセットアップについて 応「2 章 2 初めて電源を入れるとき」                                                                                                    |
| 0 | Wi                    | ndows 2000 / NT <b>モデルの場合</b>                                                                                                    |
|   |                       | 注意 ・復元する前にハードディスクのフォーマットを行います。ハードディスクの内容はす<br>べて削除されますので、必要なデータがある場合には、あらかじめフロッピーディス<br>クなどに保存してください。<br>ハードウェア構成を変更している場合には、本パソコンをご購入時の状態に戻してか<br>ら、システムの復元を行なってください。<br>・復元を行うと、セットアッププログラムの設定内容は標準値に戻ります。                                                                                                    |
|   |                       |                                                                                                    |
|   | 1                     | 「Product Recovery CD-ROM Disk1」をセットして、パソコンの電源<br>を切る                                                                                                    |
|   | 1<br>2                | 「Product Recovery CD-ROM Disk1」をセットして、パソコンの電源<br>を切る<br>パソコンをご購入時の状態に戻す<br><sup>増設したハードディスクドライブや周辺機器などははずしてください。</sup>                                                                                                    |
|   | 1<br>2<br>3           | 「Product Recovery CD-ROM Disk1」をセットして、パソコンの電源<br>を切る<br>パソコンをご購入時の状態に戻す<br><sup>増設したハードディスクドライブや周辺機器などははずしてください。</sup><br>キーボードのCキーを押しながら、パソコンの電源を入れる<br>「In Touch with Tomorrow TOSHIBA」の文字が表示されたら、キーを離します。<br>「復元する構成を選択してください」というメッセージが表示されます。                                                                                                    |
|   | 1<br>2<br>3<br>4      | 「Product Recovery CD-ROM Disk1」をセットして、パソコンの電源<br>を切る<br>パソコンをご購入時の状態に戻す<br><sup>増</sup> 設したハードディスクドライブや周辺機器などははずしてください。<br>キーボードの〇キーを押しながら、パソコンの電源を入れる<br>「In Touch with Tomorrow TOSHIBA」の文字が表示されたら、キーを離します。<br>「復元する構成を選択してください」というメッセージが表示されます。<br>表示される画面の指示に従って操作する<br>システムの選択画面が表示された場合は、復元するシステムを選択してください。<br>CD を入れかえるメッセージが表示された場合、次の CD をセットし、キーを押してください。<br>処理が続きます。<br>復元が完了すると、終了画面が表示されます。 |
|   | 1<br>2<br>3<br>4<br>5 | 「Product Recovery CD-ROM Disk1」をセットして、パソコンの電源<br>を切る<br>パソコンをご購入時の状態に戻す<br>増設したハードディスクドライブや周辺機器などははずしてください。<br>キーボードのC キーを押しながら、パソコンの電源を入れる<br>「In Touch with Tomorrow TOSHIBA」の文字が表示されたら、キーを離します。<br>「復元する構成を選択してください」というメッセージが表示されます。<br>表示される画面の指示に従って操作する<br>システムの選択画面が表示された場合は、復元するシステムを選択してください。<br>CDを入れかえるメッセージが表示された場合、次のCDをセットし、キーを押してください。<br>処理が続きます。<br>復元が完了すると、終了画面が表示されます。               |

### Wicrosoft Office (\*1) のセットアップ CD が同梱されているパソコンの場合

Microsoft Office<sup>(\*1)</sup>は、以上の手順では復元されません。 Windowsのセットアップが終了した後に、アプリケーションのパッケージに同梱され ているインストール手順書を参照のうえ、復元してください。

(\*1) Microsoft  $^{\circ}$  Office 2000 Personal および Shogakukan Bookshelf  $^{\circ}$  Basic

# )最小構成でシステムを復元する

Windows 98 / 95 モデルでは、Windows およびデバイスドライバを復元することが できます。最小構成でシステムを復元しますので、ご購入時にプレインストールされて いたアプリケーションなどはインストールされません。

хĘ́

 ・最小構成でシステムを復元する場合でも、標準システムを復元する場合と同じディスク使用 量(ご購入時のディスク使用量)が必要です。

次のものを使用します。 Product Recovery CD-ROM

取扱説明書(本書)

## 2 操作手順

注意 ・復元する前にハードディスクのフォーマットを行います。ハードディスクの内容はす べて削除されますので、必要なデータがある場合には、あらかじめフロッピーディス クなどに保存してください。 ハードウェア構成を変更している場合には、本パソコンをご購入時の状態に戻してか ら、システムの復元を行なってください。

1 「Product Recovery CD-ROM Disk1」をセットして、パソコンの電源を切る

2 パソコンをご購入時の状態に戻す 増設したハードディスクドライブや周辺機器などははずしてください。

- **3** キーボードの C キーを押しながら、パソコンの電源を入れる 「復元する構成を選択してください」のメッセージが表示されます。
- 4 2キーを押す
   「フォーマットの方法を選択してください」のメッセージが表示されます。
- 5 1キーを押す クイックフォーマットをする場合は、2キーを押してください。 「ハードディスクの内容は、すべて削除されます!」のメッセージが表示されます。
   6 Yキーを押す

処理を中止する場合は、Nキーを押してください。 ハードディスクをフォーマットした後に、復元を開始します。

7 CDを入れ替えるメッセージが表示された場合、次のCDをセットし、何か キーを押す 処理が続きます。復元が完了すると、終了画面が表示されます。

**8** CDを取り出し、何かキーを押す システムが再起動します。

9 Windowsのセットアップを行う
 ☞ Windowsのセットアップについて ☆「2章2初めて電源を入れるとき」

# アプリケーションを再インストールする(Windows 98 / 95 モデル)

Windows 98 / 95 モデルにプレインストールされているアプリケーションやドライ バを一度削除してしまっても、必要なアプリケーションを指定して再インストールする ことができます。

再インストールには「アプリケーション&ドライバCD-ROM」を使用します。

## 1 操作手順

- ここでは、「東芝ユーティリティ」を再インストールする方法を例にして、操作手順を 説明します。ほかのアプリケーションを再インストールするときは、手順3、手順4で インストールするアプリケーションをクリックし、画面の指示に従って操作してくださ い。ドライバを再インストールするときは、手順2で[ドライバ]をクリックし、画面 の指示に従ってください。
- 1 「アプリケーション & ドライバ CD-ROM Disk1」をセットする
- [アプリケーション]をクリックする
   [アプリケーション]画面が表示されます。
   [アプリケーション]の画面は左右二つに分かれています。
   左側にアプリケーションの一覧、右側にアプリケーションの説明が表示されます。
- 3 画面左側のアプリケーションの一覧から「東芝ユーティリティ」をクリック する
- **4** 画面右側の [東芝ユーティリティのセットアップ]をクリックする [ファイルのダウンロード]画面が表示されます。
- 5 [このプログラムを上記の場所から実行する]にチェックをつける
- **6** [OK]ボタンをクリックする [ようこそ]画面が表示されます。
- 7 [次へ]ボタンをクリックする ファイルのコピーが開始されます。 完了すると、[セットアップの完了]画面が表示されます。
- 8 [はい、直ちにコンピュータを再起動します]にチェックをつける
- 9 CD-ROM 装置から「アプリケーション&ドライバ CD-ROM Disk1」を取 り出す
  - フロッピーディスク装置にフロッピーディスクが入っている場合は、取り出してください。
- 10 [終了]ボタンをクリックする パソコンが再起動されます。

/リカバリCDの使い方カスタム・リカバリCD

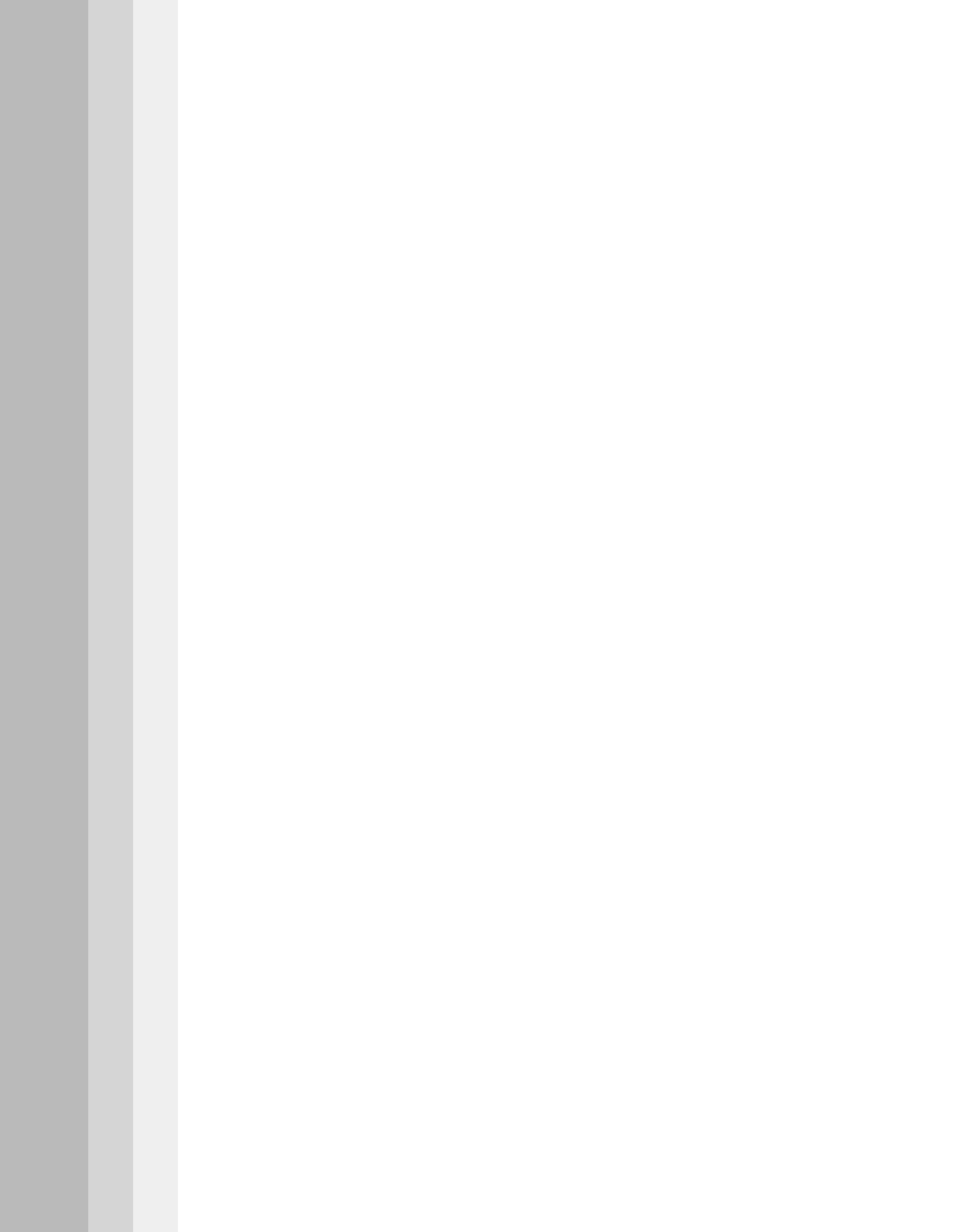

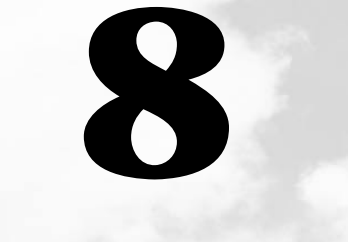

# 困ったときは

本章では、困ったときの対処方法を説明します。 操作中、うまく動作しないときにお読みください。

# ① 困ったときは

パソコン本体を使っていてうまく操作できないとき、動作がおかしいと感じたときの解 消法のヒントをご紹介します。オンラインマニュアルをご覧になれる状態のときは、 《オンラインマニュアル 困ったときは》もご覧ください。

# Q&A を見る前に

設定の確認によく使う、[コントロールパネル]の開き方を説明します。

## ● 方法 1 - [スタート]メニューから開く

- 1 [スタート]ボタンをクリックする
- 2 [設定]にマウスポインタを合わせる
- **3** [コントロールパネル]をクリックする [コントロールパネル]が開きます。

## 方法2 - [マイコンピュータ]から開く

- 1 デスクトップの[マイコンピュータ]アイコンをダブルクリックする
- 2 [コントロールパネル]アイコンをダブルクリックする [コントロールパネル]が開きます。

# **2** Q&A 集

## 🌑 電源を入れるとき / 切るとき...

| ● 電源が入らない / システムが起動しない  | 1 | 88 |
|-------------------------|---|----|
| ● 自動的にプログラムが実行されるのをやめたい | 1 | 90 |
| ● 電源が切れる                | 1 | 91 |
| ● 電源が切れない               | 1 | 91 |
| ● 電源が入ってしまう             | 1 | 92 |

### ) 表示・画面について

| ● 画面に何も表示されない   |  |
|-----------------|--|
| ● 画面が見にくい       |  |
| ● 表示自動停止機能が働かない |  |
| ● タスクバーの表示      |  |
| ● ファイルが見つからない   |  |

## アプリケーションについて

| ۲ | ア | プリ | リケー | ショ | ョン | が使えない | ۱ | 1 | 9 | 8 | 5 |
|---|---|----|-----|----|----|-------|---|---|---|---|---|
|---|---|----|-----|----|----|-------|---|---|---|---|---|

| ● 印刷について                       | 199 |
|--------------------------------|-----|
| ▲ キーボード・フロフ・アキュポイント について       |     |
|                                | 200 |
| <ul> <li>● マウスが使えない</li> </ul> |     |
| ● 周辺機器についてのトラブル                |     |
| ● フロッピーディスクについて                | 205 |
| ● CD-ROM 装置について                | 207 |
| ● PC カードについて                   | 208 |
| ● LAN 機能が使えない                  | 210 |
| ● USB 機器について                   | 212 |
| ● 音量について                       |     |
| ● スピーカから音が聞こえない                | 213 |
| ● おかしな音が聞こえる                   | 215 |
| ● 調子がおかしい!                     |     |
|                                | 216 |
| ● ハイバネーション機能が使えない              | 216 |
| ● パソコンの動作がおかしい                 | 217 |
| ● その他調子がおかしい                   | 219 |
| ● 不明なメッセージが出た!                 |     |
|                                | 220 |
| ● 異常や故障の場合                     |     |
|                                | 222 |
| 東芝 PC サービス・サポートのご案内            |     |
|                                |     |
|                                |     |
|                                |     |
|                                |     |
|                                |     |
|                                |     |
|                                |     |
|                                |     |

| ( | 源を入れるとき / 切るとき                                                   |
|---|------------------------------------------------------------------|
|   | ) 電源が入らない / システムが起動しない                                           |
|   | ◎ パソコンの電源が入らない                                                   |
|   | 電源スイッチがロックされている     電源スイッチロックを左側にしてロックを解除し、再度電源スイッチを押し     マイジンジ |
|   | てくたさい。                                                           |
|   | 電源スイッチをしばらく押し続けてください。                                            |
|   | ● ● ● ● ● ● ● ● ● ● ● ● ● ● ● ● ● ● ●                            |
|   | -Battery LED がオレンジ色に点滅している場合 -                                   |
|   | 0                                                                |
|   | バッテリの充電量が少ない                                                     |
|   | 次の操作を行なってください。                                                   |
|   | 本製品用のACアタフタを接続する                                                 |
|   | 他機種用のACアダプタは使用できません。                                             |
|   | 充電済みのバッテリパックを取り付ける                                               |
|   | ○ −度電源が入りかけるが、すぐに切れる                                             |
|   | -DC IN LED がオレンジ色に点滅している場合 -                                     |
|   | ① 電源の接触が悪い                                                       |
|   | 次の操作を行なってください。                                                   |
|   | AC アダプタを抜き差ししてみる                                                 |
|   | バッテリパックを抜き差ししてみる                                                 |
|   | リセットスイッチを押す                                                      |
|   | 先の細い、丈夫なもの(例えばクリップを伸ばしたものなど)で押してください。                            |
|   |                                                                  |
|   | リセット スイッチ 電源                                                     |
|   | <sup>电源</sup><br>スイッチロック<br>電源スイッチー                              |
|   |                                                                  |

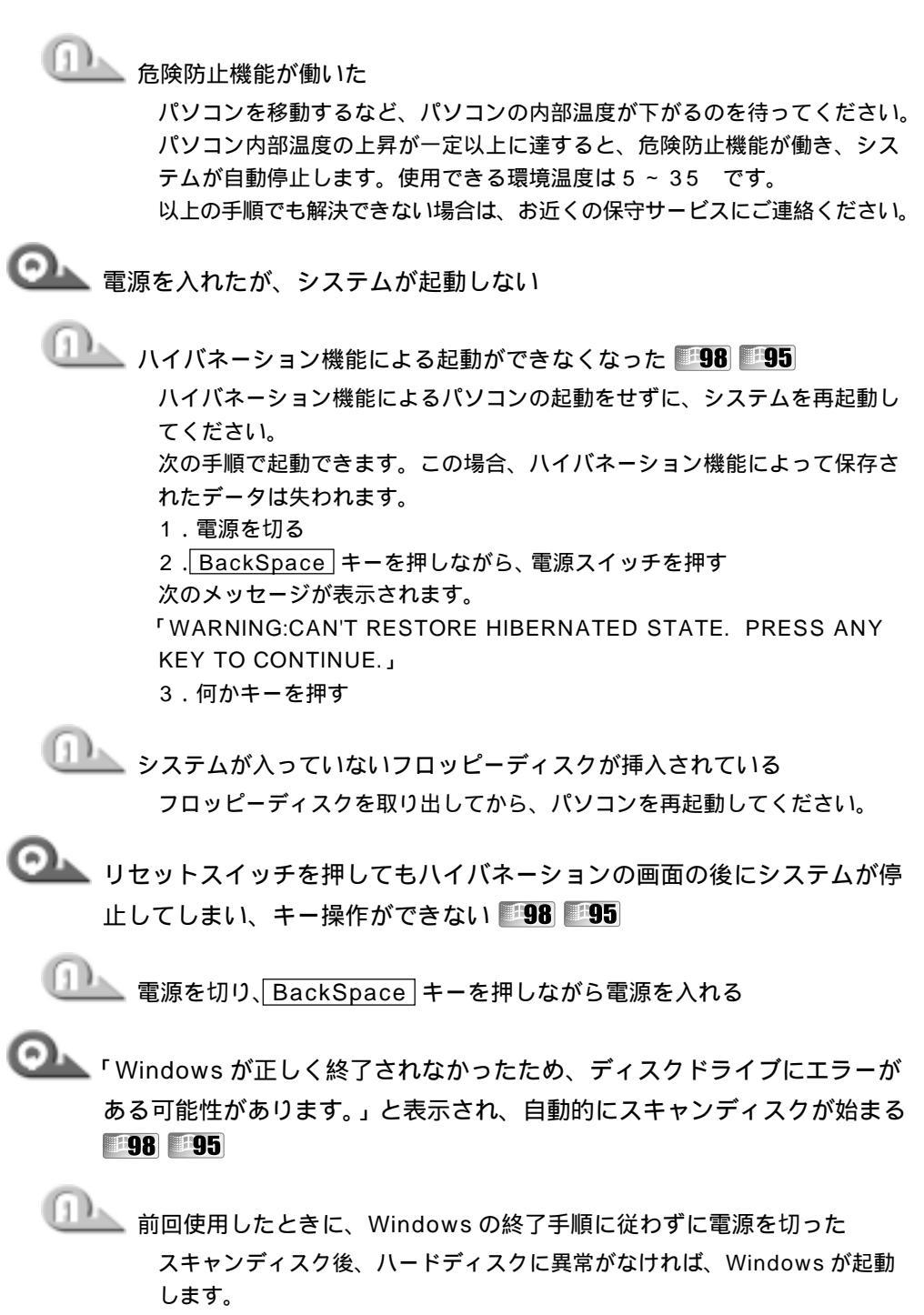

正常に起動しなかった場合は、画面の指示に従って操作を行なってください。

8

音

困ったときは

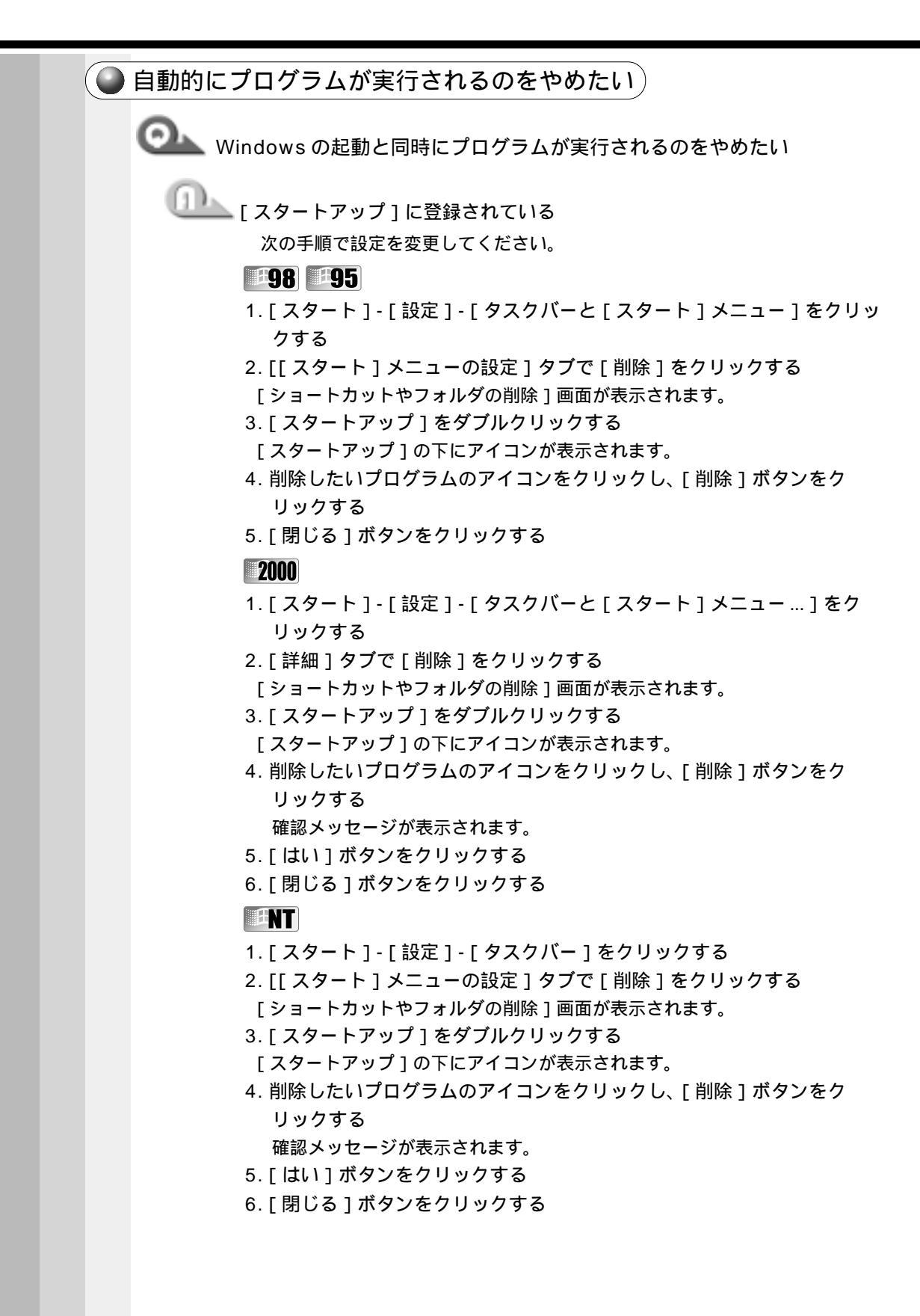

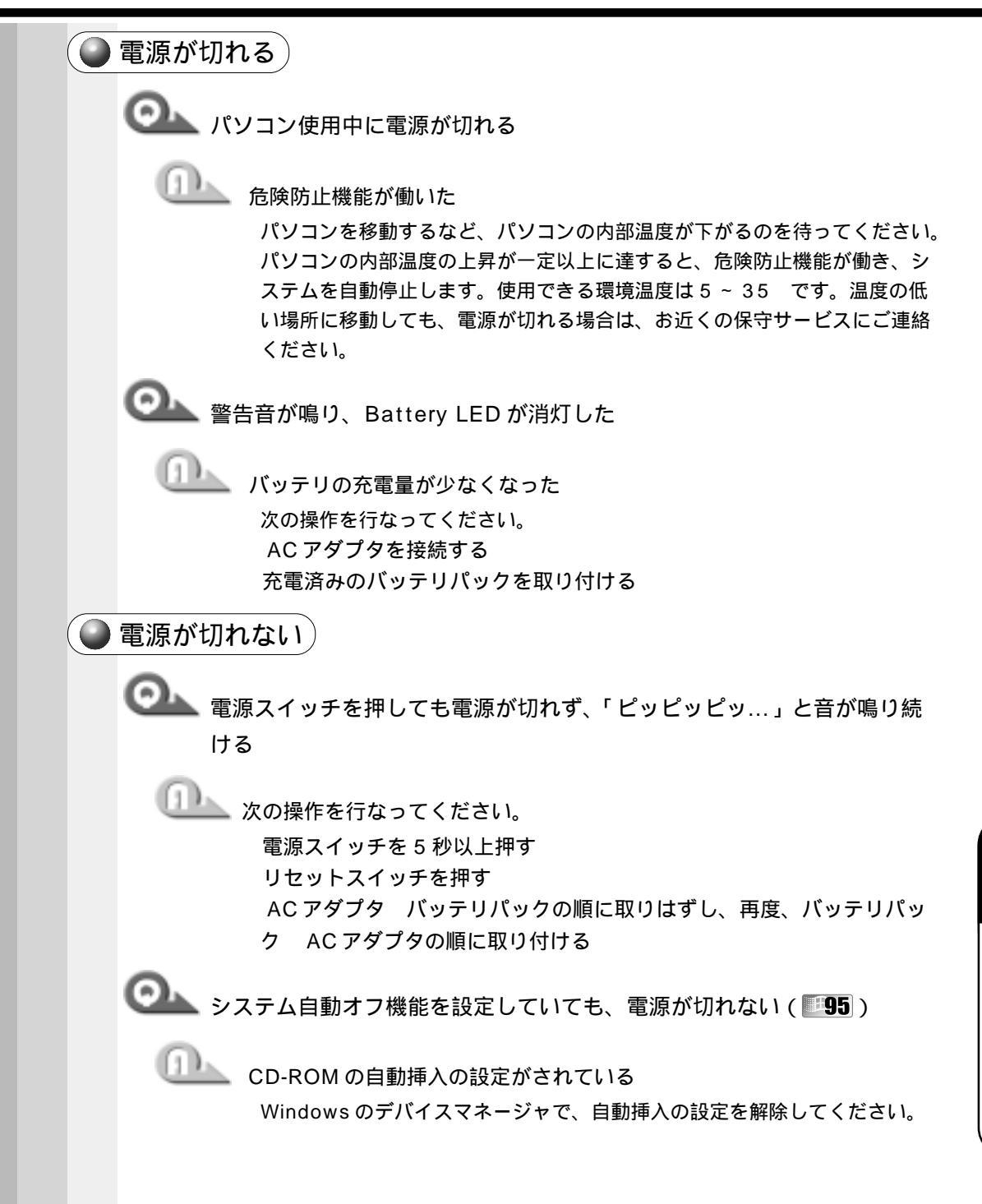

8

章

困ったときは

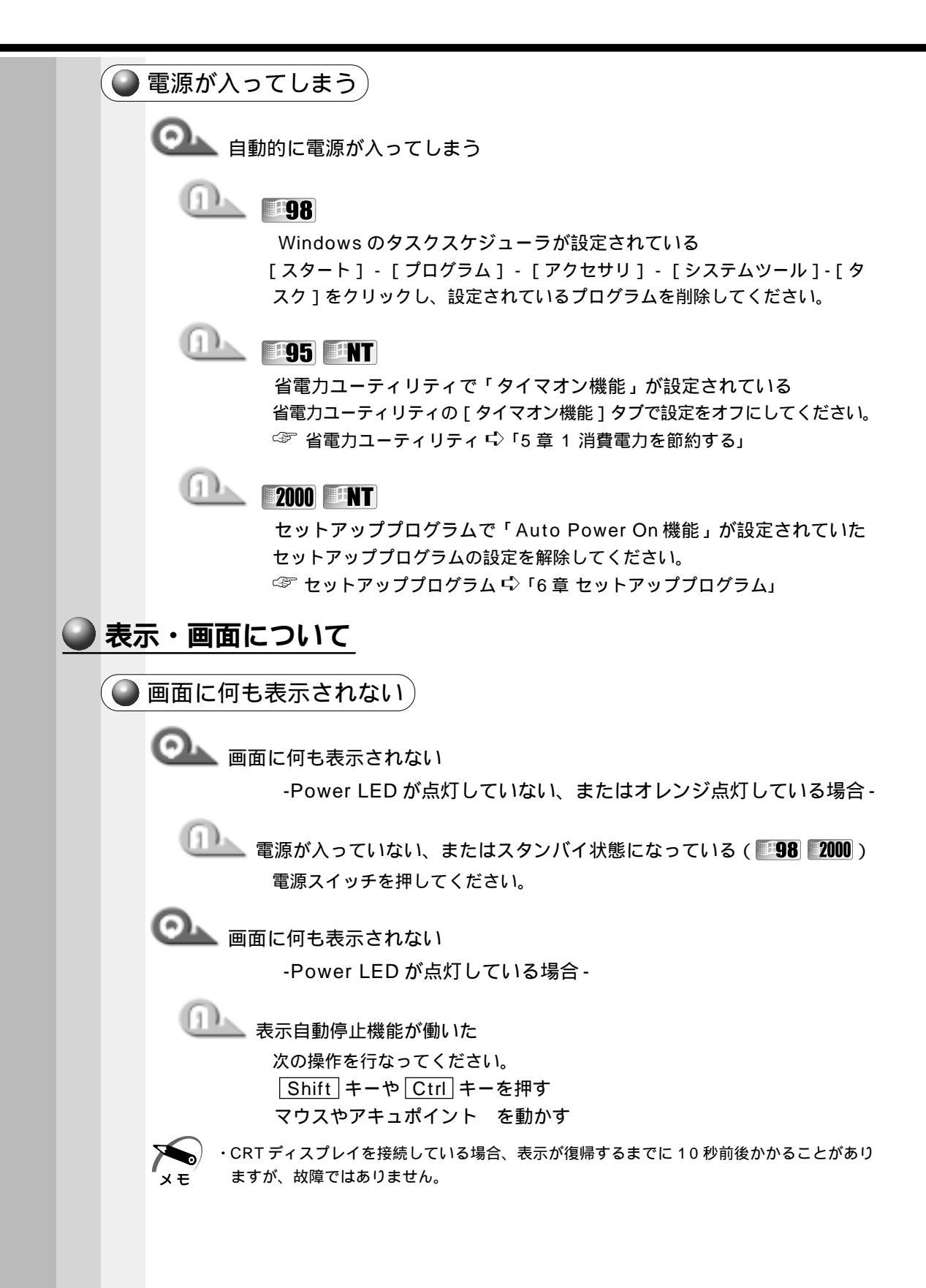

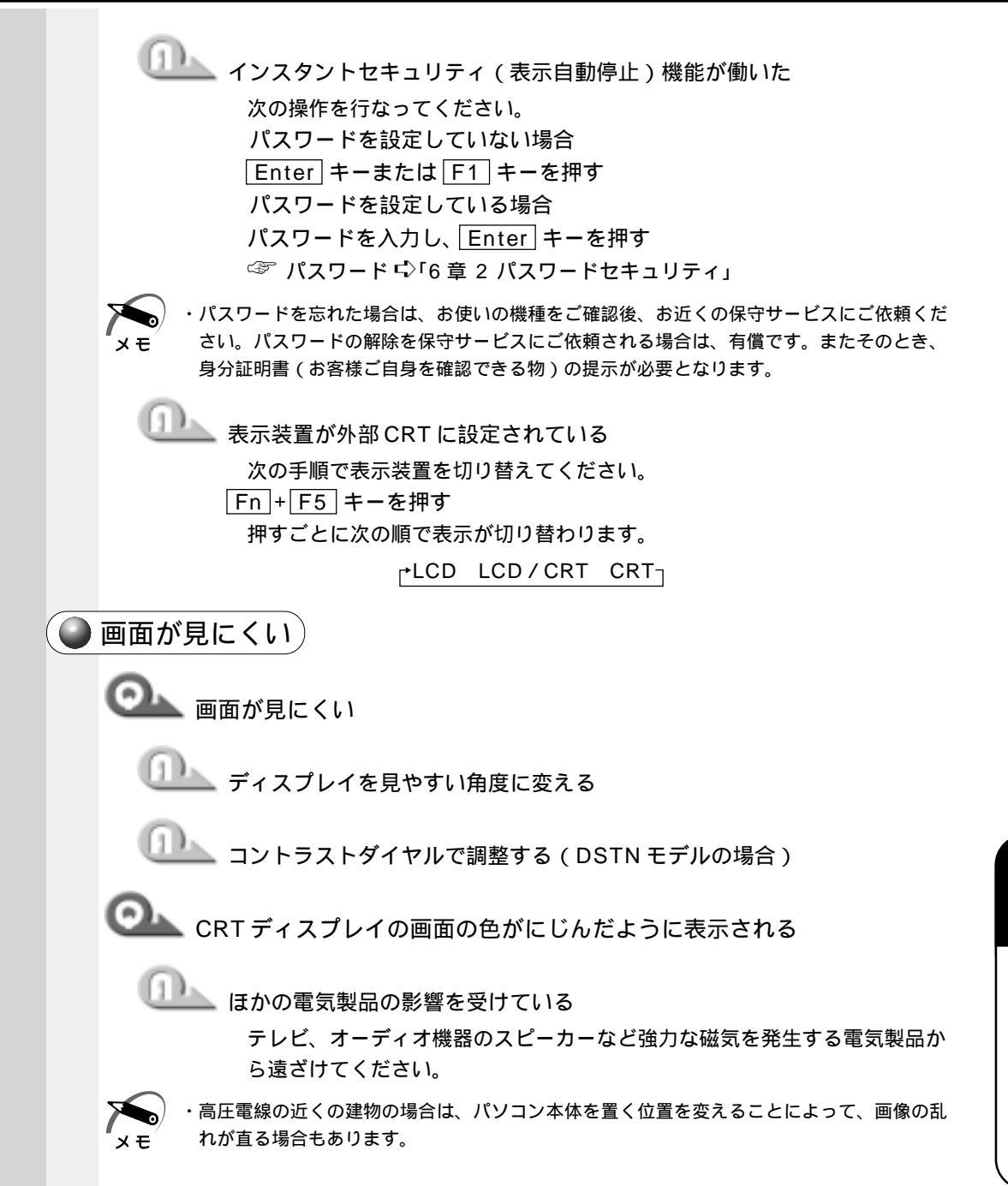

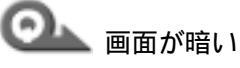

**山** 画面の輝度(98:8 段階、95:4 段階、2000:3 段階、NT:8 段階)

を変更する

次の手順で設定を変更してください。

方法 1-省電力ユーティリティで変更する

- **98** 2000
- 1. [コントロールパネル]を開き、[省電力]をダブルクリックする
- 2. 「詳細」ボタンをクリック後、「省電力」タブを選択する
- 3. [モニタの輝度]で設定する
- 4. 「適用 ] ボタンをクリックする
- 5.[OK]ボタンをクリックする

#### **#95 #NT**

- 1. [コントロールパネル]を開き、[省電力]をダブルクリックする
- 2. [詳細設定]ボタンをクリック後、[ディスプレイ]タブを選択する
- 3. 「輝度設定 ] で設定する
- 4. [適用]ボタンをクリックする
- 5. [OK] ボタンをクリックする

方法 2- Fn キーを使用する ( **98**)

- 1. Fn + Esc キーを押す 設定されている輝度の値が反転表示されます。
- 2. Fn キーを押したまま Esc キーを押し直す Esc キーを押すたびに輝度の値が切り替わります。
- 3. Fn キーを離す

2 で表示された輝度に切り替わります。

◎ サイドライト用の冷陰極管が消耗している

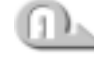

🂵 お使いの機種をご確認後、お近くの保守サービスにご連絡ください。有償 にて交換いたします。

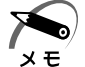

・ディスプレイに装着されているサイドライト用の FL 管(冷陰極管)は、ご使用になるにつ れて発光量が徐々に減少し、表示画面が暗くなります。画面の輝度を変更しても暗い場合は、 長期間のご使用によりサイドライト用の冷陰極管が消耗していることが考えられます。

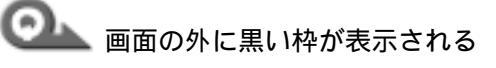

□□\_\_\_ 低い解像度で設定されている

[画面のプロパティ]で領域サイズを変更してください。

**98** 2000

- 1. [コントロールパネル]を開き、[画面]をダブルクリックする
- 2. [設定]タブの[画面の領域]で領域サイズを変更する
- 3. [適用]ボタンをクリックする
- 4. [OK]ボタンをクリックする

#### 95

- 1. [コントロールパネル]を開き、[画面]をダブルクリックする
- [ディスプレイの詳細]タブの[デスクトップ領域]で領域サイズを変 更する
- 3. [適用]ボタンをクリックする
- 4. [OK]ボタンをクリックする

#### ENT

- 1. [コントロールパネル]を開き、[画面]をダブルクリックする
- [ディスプレイの設定]タブの[デスクトップ領域]で領域サイズを変 更する
- 3. [適用]ボタンをクリックする
- 4. [OK]ボタンをクリックする

◎ ●が汚い

▶ 少ない色数で設定されている

次の手順で設定を変更してください。

#### -98

- 1. [コントロールパネル]を開き、[画面]をダブルクリックする
- 2. [設定] タブで [色] を [HighColor] や [TrueColor] に変更する
- 3. [適用]ボタンをクリックする
- 4. [OK]ボタンをクリックする

#### 95

- 1. [コントロールパネル]を開き、[画面]をダブルクリックする
- [ディスプレイの詳細]タブで[カラーパレット]を[HighColor]や [TrueColor]に変更する
- 3. [適用]ボタンをクリックする
- 4. [OK]ボタンをクリックする

8

音

困ったときは

#### 2000

- 1. [コントロールパネル]を開き、[画面]をダブルクリックする
- 2. [設定]タブの[画面の色]で変更する
- 3. [適用]ボタンをクリックする
- 4. [OK]ボタンをクリックする

#### **INT**

- 1. [コントロールパネル]を開き、[画面]をダブルクリックする
- [ディスプレイの設定]タブで[カラーパレット]を[65536]や
   [TrueColor]に変更する
- 3. [適用]ボタンをクリックする
- 4. [OK]ボタンをクリックする

・解像度によっては [HighColor] や [65536], [TrueColor]に設定できません。

画面の領域や色が変更できない

🎩 ディスプレイの設定が合っていない

次の手順でディスプレイの設定を確認してください。

- [コントロールパネル]を開き、[システム]( INT [ 画面 ]) をダブル クリックする
- 2. 98 95[デバイスマネージャ]タブで[ディスプレイアダプタ]が正しく設定されているか確認する
   2000[ハードウェア]タブで[デバイスマネージャ]ボタンをクリックし、[ディスプレイアダプタ]が正しく設定されているか確認する
   NT[ディスプレイの設定]タブで[アダプタの種類]ボタンをクリックし、[ディスプレイ]が正しく設定されているか確認する
- 3. [適用]ボタンをクリックする
- 4. [OK]ボタンをクリックする

● 表示自動停止機能が働かない

◎▲▲ 画面の表示自動停止を設定しても自動オフしない ●98 ●95

LALA MS-DOS プロンプトがアクティブになっている MS-DOS プロンプトを終了する MS-DOS プロンプトを最小化する 🔵 タスクバーの表示 )

🔍 スタートボタン / タスクバーが表示されない

🂵 タスクバーの高さを低く設定している

次の手順で高さを調節してください。

- 1. マウスポインタを画面下に移動する
- 2.マウスポインタの形状が上下(↓)の矢印に変わったら、アキュポイン ト とコントロールボタンの上ボタンを押しながら、またはマウスの左 ボタンを押しながら上下方向にドラッグする
- 3. 適度な位置でコントロールボタンの上ボタン、またはマウスの左ボタン を離す

🂵 タスクバーが [ 自動的に隠す ] という設定になっている

次の手順で常にタスクバーを表示する設定に変更してください。

- 1.マウスポインタをタスクバー上に移動し、右クリックする
- 2. 表示される項目から [プロパティ]をクリックする
- 3. [自動的に隠す]のチェック( 🗹 )をはずす
- 4. [適用]ボタンをクリックする
- 5.[OK]ボタンをクリックして、ウィンドウを閉じる

◎ ↓ 使用していたウィンドウが見えなくなった

他のウィンドウの下に隠れて見えなくなっている

タスクバーに表示されている使用していたウィンドウと同じ名前のボタンを クリックしてください。

他のウィンドウの下に隠れて見えなくなっていた場合は、一番手前に表示さ れます。

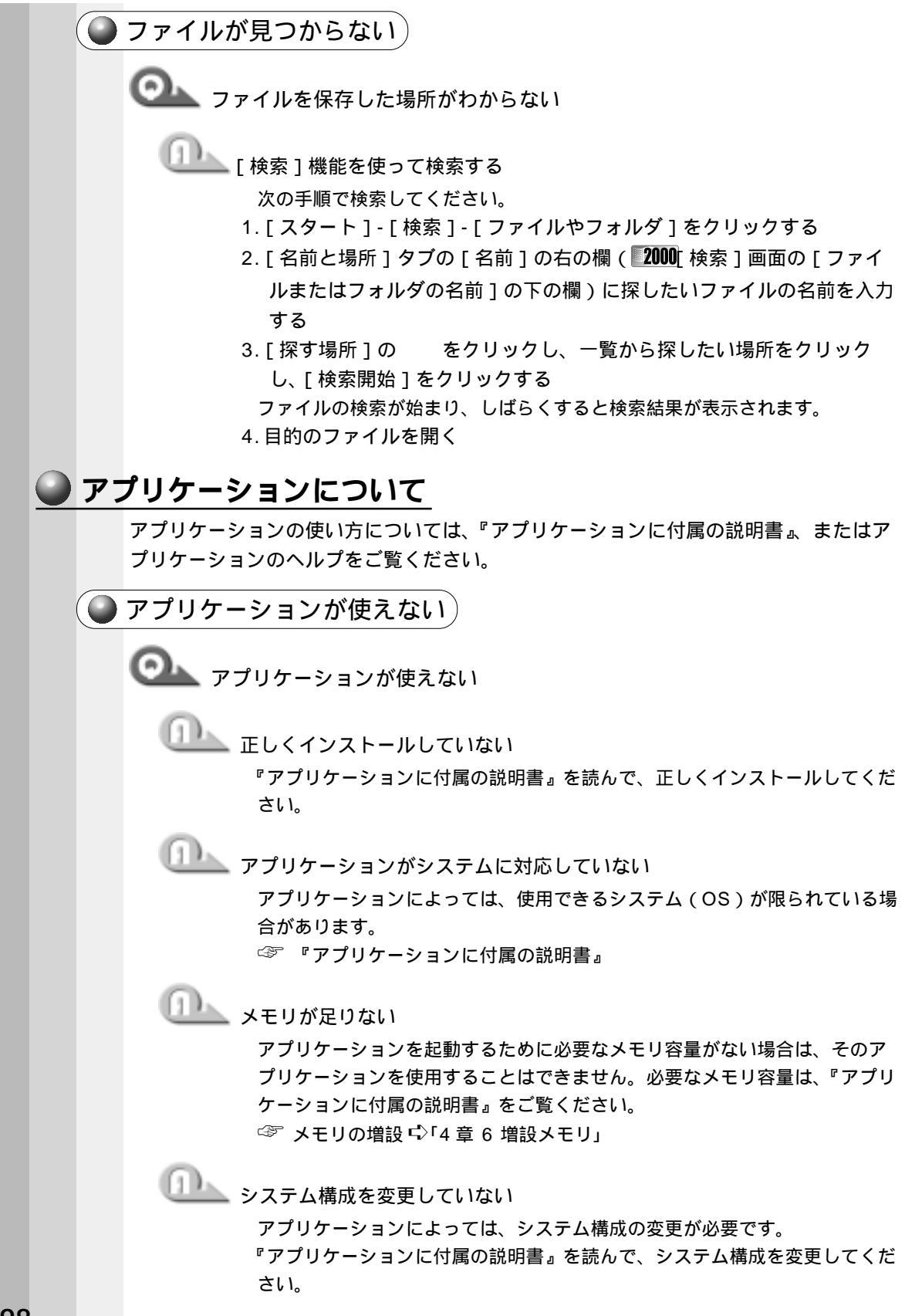

🂵 あらかじめインストールされていたアプリケーションを削除してしまった 添付の CD-ROM から再インストールしてください。

98 95

「アプリケーション&ドライバCD-ROM」を使用して再インストールします。 本製品にあらかじめインストールされているアプリケーションやドライバは、 削除してしまった場合も、再インストールできます。

☞ 「7章4 アプリケーションを再インストールする」

2000 **HNT** 

「アプリケーションCD」を使用して再インストールできます。あらかじめ 「アプリケーション CD」にインストールされているアプリケーションは何度 でも再インストールできます。

### 印刷について

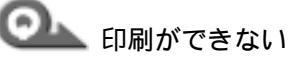

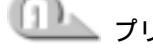

山上 プリンタの電源が入っていない

次の操作を行なってください。

パソコン本体の電源をいったん切り、プリンタ、パソコン本体の順で電 源を入れ直す

接続ケーブルや接続コネクタが正しく接続されていない 正しく接続し直してください。

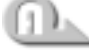

🂵 接続しているプリンタと違うプリンタを設定している

プリンタの設定を確認してください。

- 1. [スタート]-[設定]-[プリンタ]をクリックする
- 2.接続しているプリンタのアイコンを右クリックする
  - ショートカットメニューが表示されます。
- 3.「通常使うプリンタに設定」にチェック( ☑)をつける

◯── 最後まで正しく印刷できない

LALL ECP に対応していないプリンタを使用している

次の手順でプリンタのモードを双方向に設定してください。

- **H98 H95**
- 1. [コントロールパネル]を開き、[Toshiba Hardware Setup]をダブルク リックする
- 2. [Parallel/Printer]タブで [Parallel Port Mode]を [Standard Bidirectionallに設定する
- 3. [適用]ボタンをクリックする
- 4. [OK] ボタンをクリックする

2000 **NT** 1. [ コントロールパネル ] を開き、 [ HW セットアップ ] をダブルクリックする 2. 「プリンタ」タブで「プリンタポートモード]を「双方向]に設定する 3. 「適用 ] ボタンをクリックする 4. [OK] ボタンをクリックする ① ユンタドライバを更新する ドライバの入手方法については、プリンタの製造元にご確認ください。 **98 2000** Windows Update を行うと最新のドライバをダウンロードで き、ドライバを更新できる場合があります。 ◯▲ 上記のすべてを行なっても印刷できない Windows を終了し、パソコンを再起動する ◯── 前述のどれを行なっても印刷できない ① プリンタのセルフテストを実行する キーボード・マウス・アキュポイント について 🌘 思うように文字が入力できない ◯━━ キーボードのキーを押しても文字が表示されない 🕕 システムが処理中である マウスポインタが砂時計の形をしている間は、システムが処理中のため、 キーボードまたはマウスの操作を受け付けられないときがあります。システ ムの処理が終わるまで待ってから操作してください。 ◯── 半角の「~」(チルダ)が入力できない Obift + 「☆ キーを押す

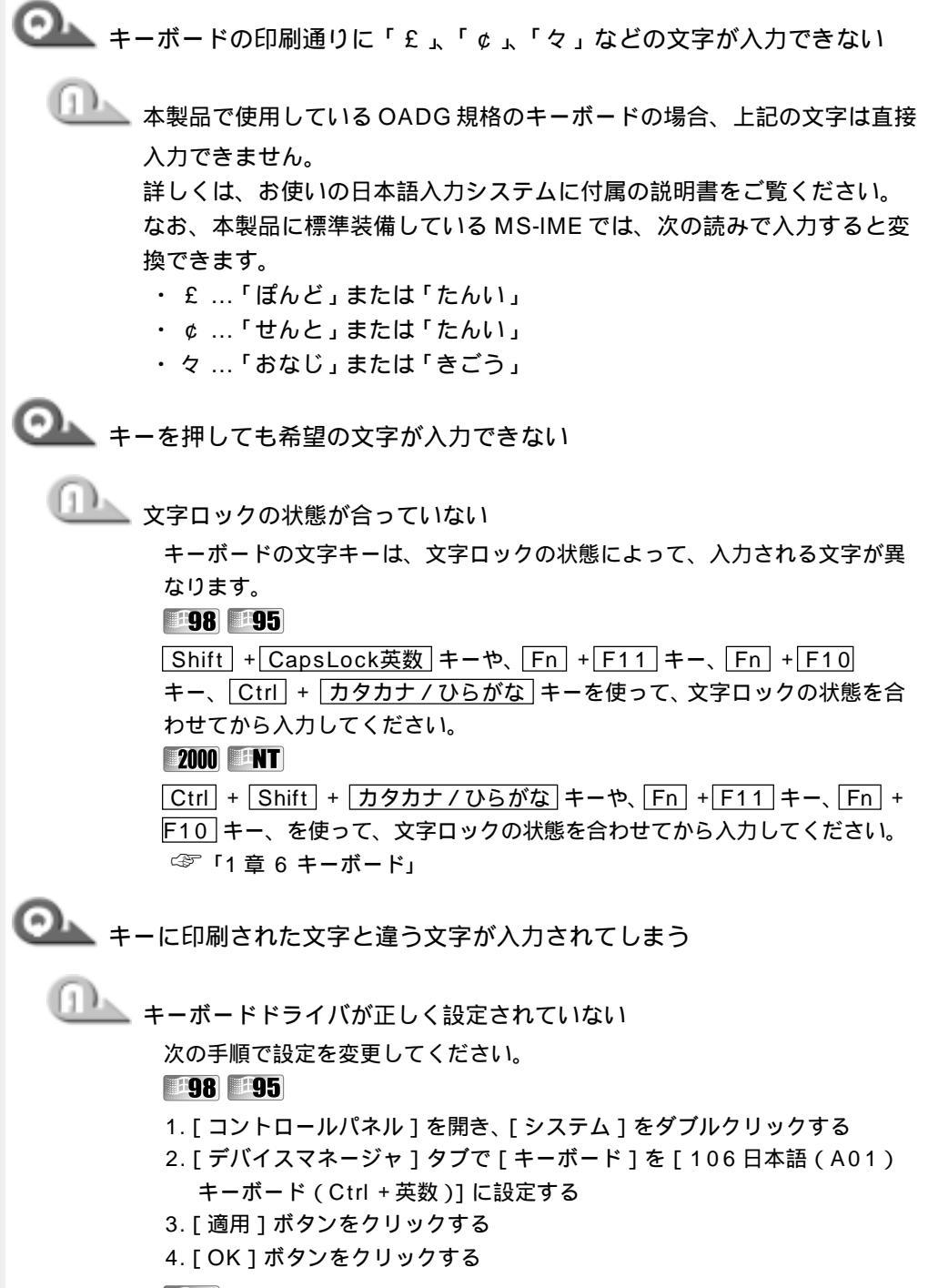

#### 2000

- 1. [ コントロールパネル ] を開き、[ キーボード ] をダブルクリックする
- 2. [入力ロケール]タブで規定値を日本語に設定する
- 3. [適用]ボタンをクリックする
- 4. [OK] ボタンをクリックする

8

音

困ったときは

ENT 1. [コントロールパネル]を開き、[キーボード]をダブルクリックする 2. [ 全般 ] タブで [ キーボードの種類 ] を [ PC/AT 106 Japanese (A01) Keyboard ] に設定する 3. 「適用 ] ボタンをクリックする 4. [OK]ボタンをクリックする ○▲ Alt] + 半/全] キーを押しても、漢字モードにならない 山上 日本語入力システムが組み込まれていない 日本語入力システムを組み込んでください。 山上 キーボードドライバが正しく設定されていない キーボードドライバの設定を確認してください。 ☞ 「Q.キーに印刷された文字と違う文字が入力されてしまう」 💁 どのキーを押しても、反応しない 設定は合っているが、希望の文字が入力できない 山山へ 内部処理が正しく行われなかった 次の操作を行なってください。 電源を切って、しばらくしてから電源を入れ直す リセットスイッチを押す 😡 マウスが使えない ` ◯◯▲ アキュポイント やマウスを動かしても画面のマウスポインタが動かない (反応しない) 🎩 システムが処理中である マウスポインタが砂時計の形をしている間は、システムが処理中のため、 キーボードやアキュポイント またはマウスの操作を受け付けられないとき があります。システムの処理が終わるまで待ってから操作してください。 ○ PS/2 マウスが使えない 🂵 パソコン本体の電源を入れたまま接続した 次の操作を行なってください。 マウスを接続した状態で、電源を入れ直す パソコン本体の電源を切ってマウスを抜き差しし、再度パソコン本体の

電源を入れる

202

🏊 新しいハードウェアとして認識されていない 次の手順でハードウェアウィザードを実行してください。 98 95 1. [コントロールパネル]を開き、[ハードウェアの追加]( 95 ハード ウェア 1) をダブルクリックする 2. 「次へ ] ボタンをクリックする 画面の指示に従って操作してください。 2000 1. [コントロールパネル]を開き、[システム]をダブルクリックする 2. 「ハードウェア」タブで「デバイスマネージャ」ボタンをクリックする 3. [マウスとそのほかのポインティングデバイス]を右クリックし、表示さ れるメニューで[ハードウェア変更のスキャン]をクリックする 画面の指示に従って操作してください。 ○ アキュポイント と PS/2 マウスが同時に使用できない 🏊 [Toshiba Hardware Setup]( **[2000 [INT**[ HWセットアップ])の設定 が合っていない 次の手順で設定を変更してください。 98 95 1. [コントロールパネル]を開き、[Toshiba Hardware Setup]をダブルク リックする 2. [Pointing Devices]タブで [Pointing Devices]を [Simultaneous]に設定する 3. 「適用 ] ボタンをクリックする 4. [OK]ボタンをクリックする

2000 **INT** 

1. [ コントロールパネル ] を開き、 [ HW セットアップ ] をダブルクリックする

- 2. [ポインティング装置]を[同時使用]に設定する
- 3. [適用]ボタンをクリックする
- 4. [OK] ボタンをクリックする

メモ

・ただし、マウスによって、同時使用できない場合もあります。

💁 シリアルマウスが使えない

🏊 シリアルマウスが認識されていない

次の操作を行なってください。

**98** 2000

パソコン本体の電源を切って、マウスを接続してください。

接続後、パソコン本体の電源を入れると、シリアルマウスが自動的に認識されます。

-95

- 1. COMMS コネクタにマウスを接続し、電源を入れる
- 2.[コントロールパネル]を開き、[ハードウェア]をダブルクリックする
- 3. [次へ]ボタンをクリックする
- 4. [ はい ] にチェックがついていることを確認し、[ 次へ ] ボタンをクリック する
- 5. [次へ]ボタンをクリックする

新しいハードウェアの検出が開始されます。

6. [ 完了 ] ボタンをクリックする

アキュポイントと同時に使えるようになります。

#### ENT

パソコン本体の電源を切って、マウスを接続してください。 接続後、パソコン本体の電源を入れると、シリアルマウスが自動的に認識さ れます。表示される画面に従ってください。

シリアルマウスとアキュポイント が同時に使えるようになります。 上記の手順で認識されない場合は次の操作を行なってください。

[コントロールパネル]を開き、[マウス]をダブルクリックする

「デバイス]タブで「デバイスの変更]ボタンをクリックする

[デバイス情報]のメニューから COMMS コネクタに接続したデバイスを 選択する

[適用]ボタンをクリックする

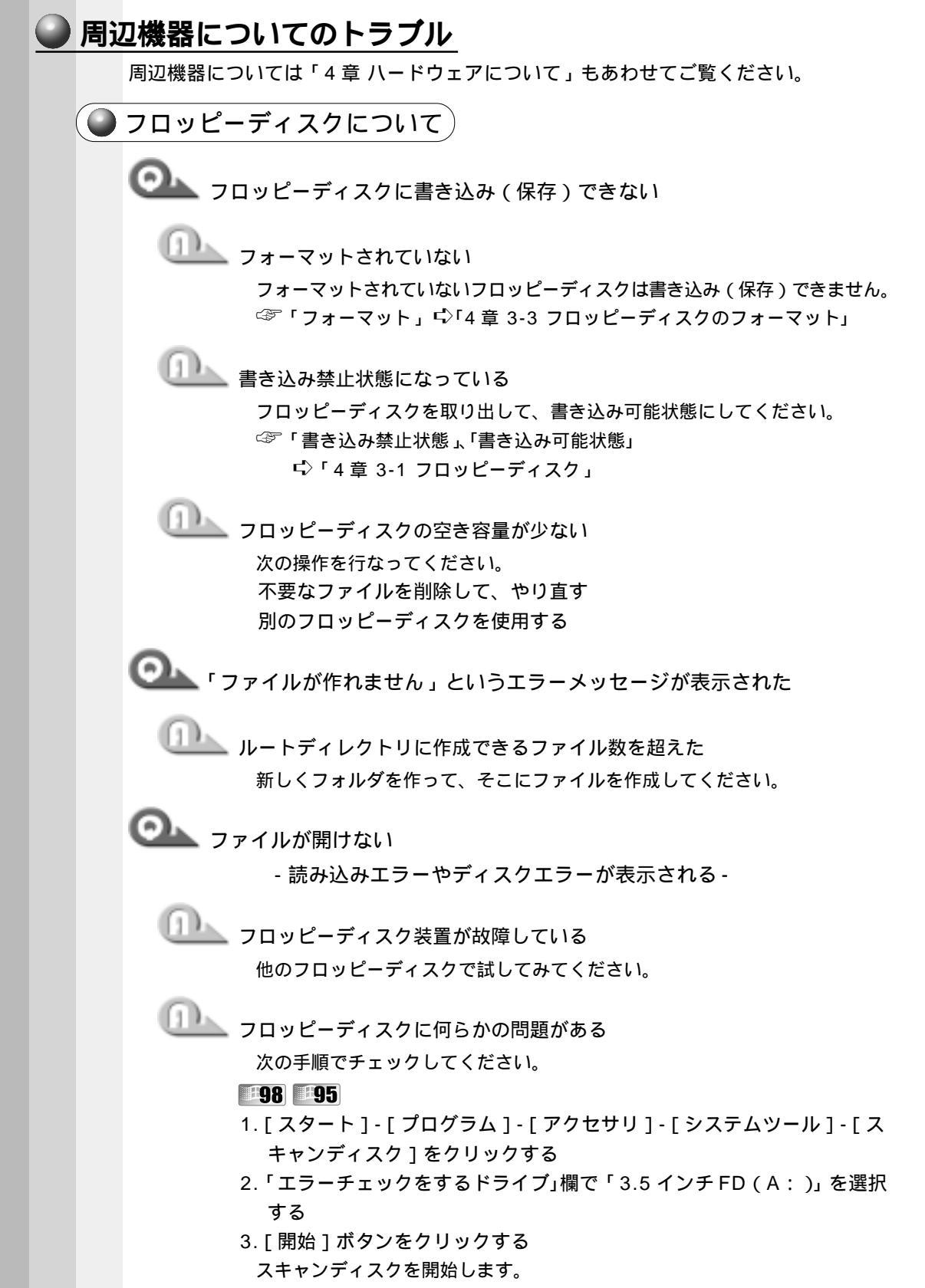

8

音

困ったときは

205

2000 **INT** 

1. [マイコンピュータ]を開く

- フロッピーディスクアイコンを右クリックし、表示されるメニューの [プロパティ]をクリックする
- 3. [ツール]タブで[チェックする]ボタンをクリックする フロッピーディスクのチェックを開始します。

💁 フォーマットに時間がかかる

Windows では、初めてフォーマットするフロッピーディスクの場合、時間がかかります。

💁 FDD/CD-ROM LED が消えない

① データを処理している

大量のデータを処理しているときは、時間がかかります。LED が消えるまで 待ってください。

どうしても消えないときは作業を中断し、リセットスイッチを押して再起動 してください。

再起動後、作業を行い、LEDが消えない場合は、電源を切り、お近くの保守 サービスに連絡してください。

- ◯── フロッピーディスクからシステムが起動しない
  - システムが入っていないフロッピーディスクが挿入されている
     システムが入ったフロッピーディスクと入れ替えてください。
  - 初めに起動する装置がフロッピーディスク装置に設定されていない

次の操作を行なってください。

F キーを押したまま、電源スイッチを押す

F2 キーを押したまま、電源スイッチを押し、F キーを押す

[Toshiba Hardware Setup](**2000 EINT**[HWセットアップ])の設 定を変更する

次の手順で行なってください。

**#98 #95** 

- 1. [ コントロールパネル ] を開き、[ Toshiba Hardware Setup ] をダブルク リックする
- 2. [Boot Priority] タブの [Boot Priority Options] で [FDD] が最初に なるように設定する
- 3. [適用]ボタンをクリックする
- 4. [OK] ボタンをクリックする

#### 2000 NT

- 1. [ コントロールパネル ] を開き、[ HW セットアップ ] をダブルクリックする
- 2. [OS の起動]タブで [OS の起動]を [FDD] が最初になるように設定 する
- 3. 「適用 ] ボタンをクリックする
- 4. [OK] ボタンをクリックする

CD-ROM 装置について

OL CD にアクセスできない

🂵 ディスクトレイがきちんとしまっていない

カチッと音がするまで押し込んでください。 ☞「CDのセット」 「く「4章 4-2 CDのセットと取り出し」

LD がきちんとセットされていない

ラベルがついている方を上にして、水平にセットしてください。

🌭 ディスクトレイ内に異物がある

異物があったら取り除いてください。何かはさまっていると、故障の原因に なります。

山上 CD が汚れている

汚れているようなら、乾燥した布で拭いてください。それでも汚れが落ちな ければ、水か中性洗剤で湿らせた布で拭き取ってください。

LLLL CD-ROM 装置が CD を認識していない

FDD / CD-ROM LED が点滅している間は、まだ認識されていません。 消灯するまで待って、再度アクセスしてください。

山上」 CD-ROM 装置のレンズが汚れている 汚れを市販のレンズクリーナで取り除いてください。

CD-ROM をセットしても自動的に起動しない

|   | (a.1) | ۱.   |          |
|---|-------|------|----------|
|   |       | 8.5. |          |
| 1 | -     |      | <u>-</u> |
|   |       |      |          |

自動起動に対応していない CD-ROM を挿入している 自動起動に対応していない CD-ROM は自動起動できません。CD-ROM の説 明書などで確認してください。 対応していないときは、次の手順で起動することができます。

1. デスクトップの [マイコンピュータ]をダブルクリックする

2. CD-ROM ドライブのアイコンをダブルクリックする

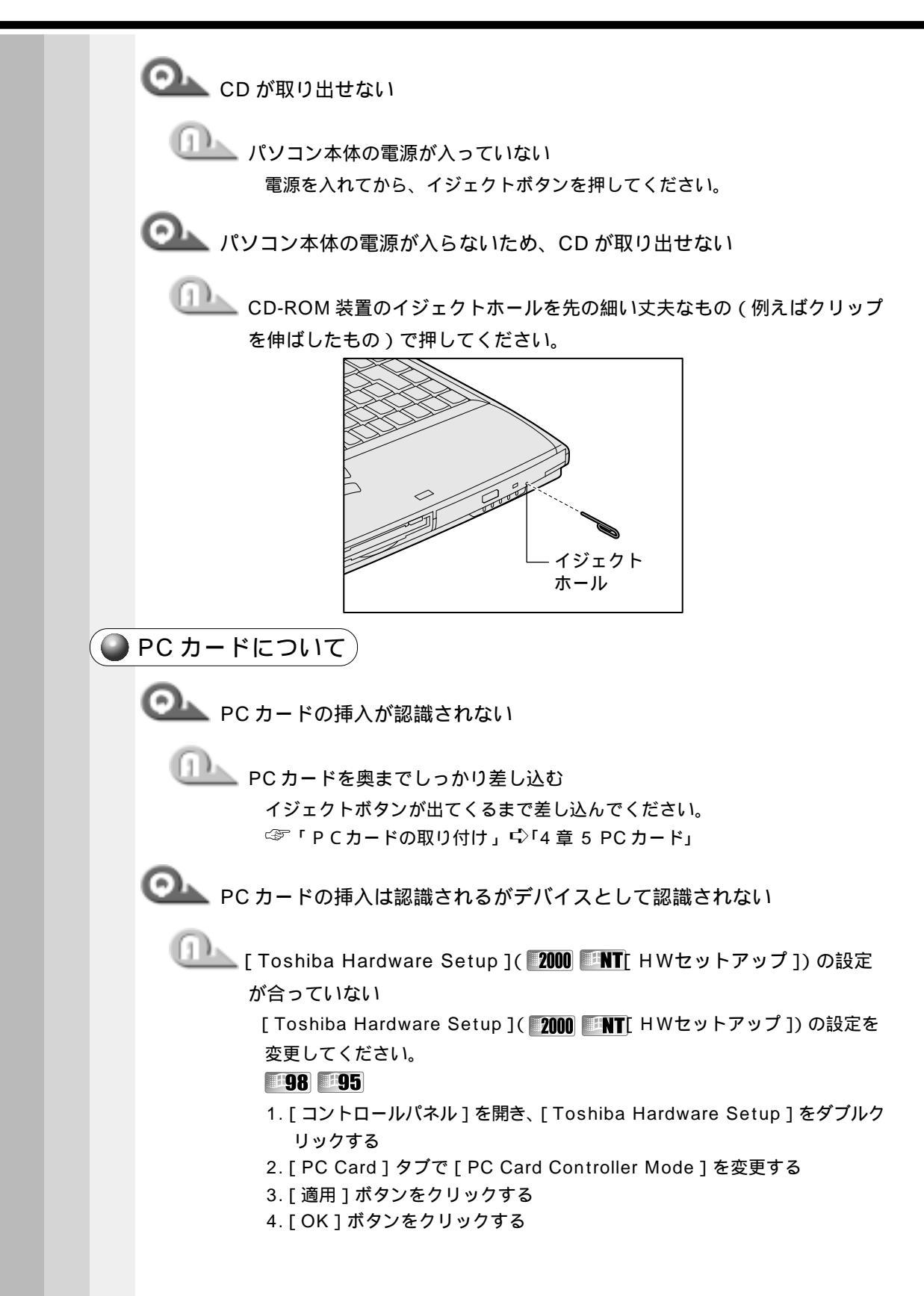

2000 **HNT** 

- 1. [ コントロールパネル ] を開き、 [ HW セットアップ ] をダブルクリックする
- 2. [ P C カード ] タブで [ P C カードコントローラ ] を変更する
- 3. [適用]ボタンをクリックする
- 4. [OK] ボタンをクリックする

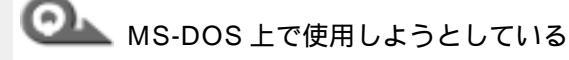

本製品は Windows 専用モデルです。MS-DOS モードで PC カードをご利 用いただくためのドライバはご用意しておりません。

🔍 デバイスとして認識されるが使用できない

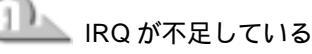

使用しないデバイスを [デバイスマネージャ]で使用不可 ( 2000 無効

**198 195** 

1. [ コントロールパネル ] を開き、[ システム ] をダブルクリックする

2. [デバイスマネージャ]タブで使用しないデバイスを使用不可にする

3. [適用]ボタンをクリックする

4. [OK] ボタンをクリックする

#### 2000

- 1. [ コントロールパネル ] を開き、[ システム ] をダブルクリックする
- 2. [ ハードウェア ] タブで [ デバイスマネージャ ] をクリックする
- 3. 使用しないデバイスを右クリックし、[無効]をクリックする
- 4. [適用]ボタンをクリックする
- 5. [OK] ボタンをクリックする

#### ENT

- 1. [ コントロールパネル ] を開き、[ デバイス ] をダブルクリックする
- 2. 使用しないデバイスをクリックし、[停止]をクリックする
- 3. [適用]ボタンをクリックする

4. [OK] ボタンをクリックする

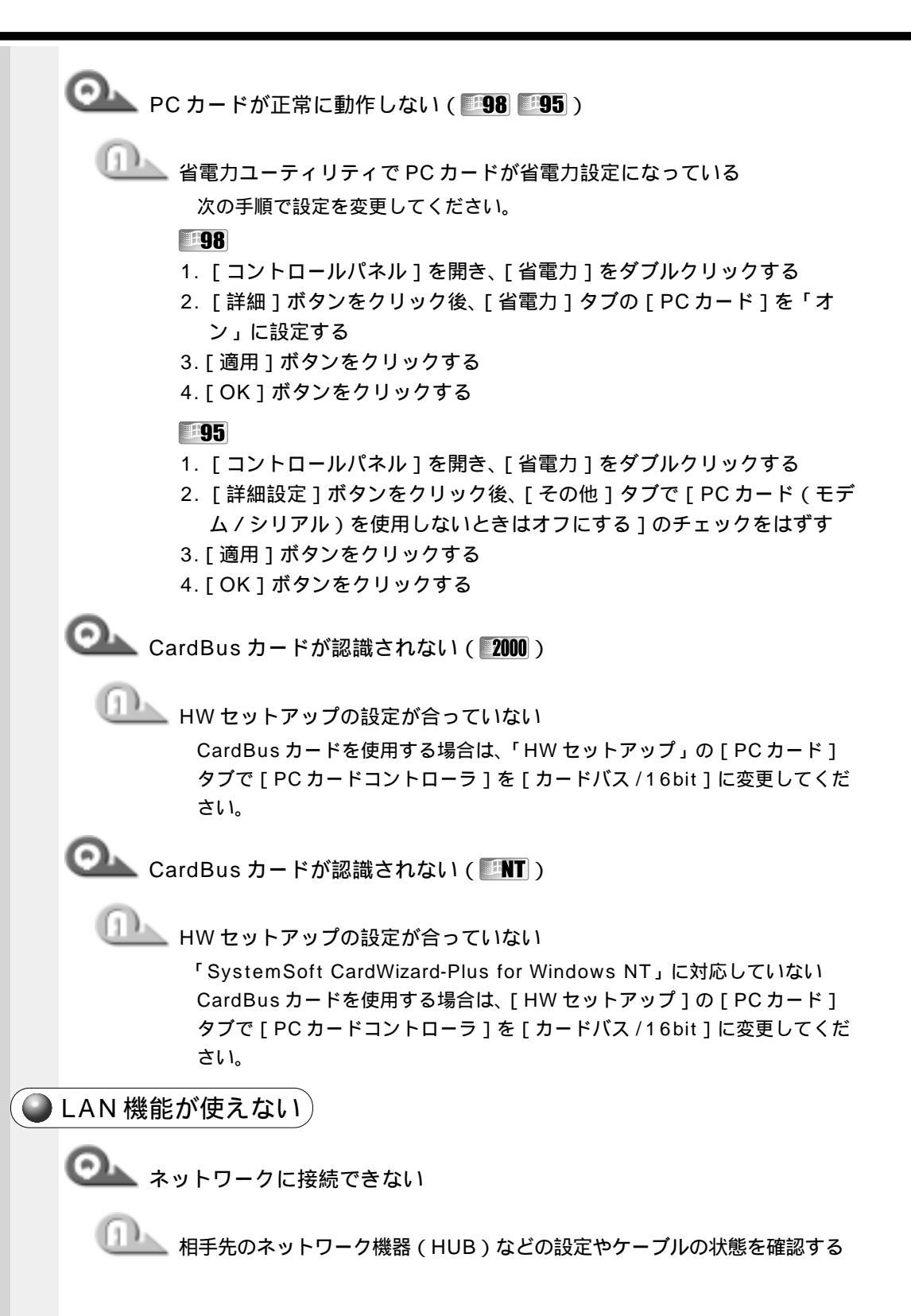

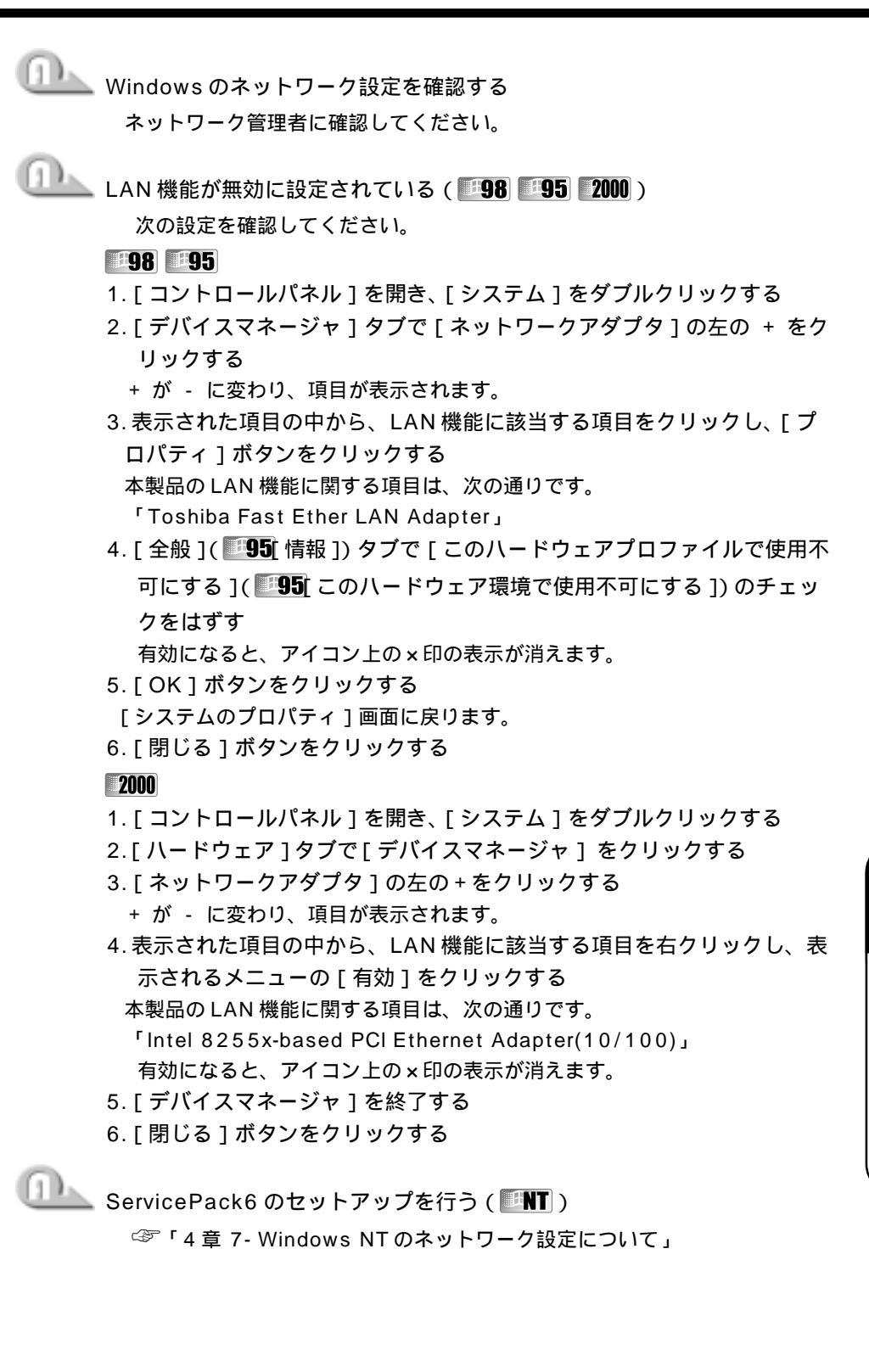

8

音

| ● USB 機器について                                  |
|-----------------------------------------------|
| OLL USB 機器が使えない                               |
| WindowsNTを使用している                              |
| WindowsNT は USB をサポートしておりません。                 |
| USB機器がシステムに対応していない                            |
| USB 機器によっては、使用できるシステム(OS)が限られている場合があ<br>ります。  |
| Set USB 機器に付属の説明書』                            |
| 0000000000000000000000000000000000000         |
| ケーブルが、パソコン本体とUSB機器に正しく接続されているかどうか確<br>認してください |
|                                               |
| 「「「」」「「」」「「」」「」」「」」「」」「」」「」」「」」「」」「」」「」       |
| ハードウェアウィザードを実行してください。                         |
| 1. [ コントロールパネル ] を開き、次のアイコンをダブルクリックする         |
| [198]:[ハードウェアの追加]                             |
| <b>195</b> :[ハードウェア]                          |
| <b>2000</b> :[ハードウェアの追加と削除]                   |
| 2. [次へ]ボタンをクリックする                             |
| 画面の指示に従って操作してください。                            |
| Windows を再起動する                                |
| ◯▲ ハイバネーションから復帰後、正常に動作しない(■98 ■95 2000)       |
| 000000000000000000000000000000000000          |
| USB コネクタから 1 度はずし、再度接続してください。                 |
|                                               |
|                                               |
|                                               |

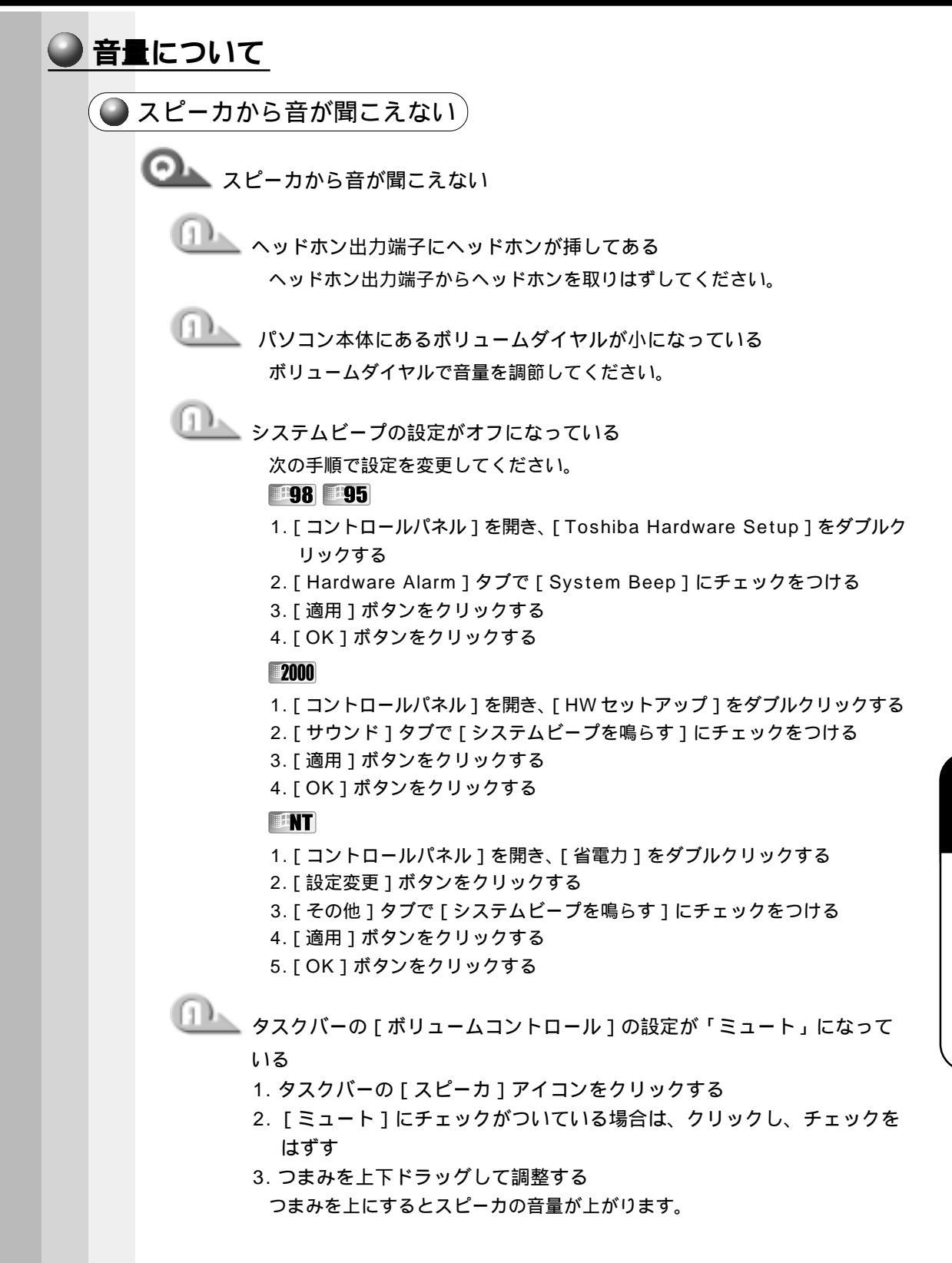

8

🔍 標準のデバイスドライバが組み込まれていない(198 195) 「デバイスマネージャ」でサウンド、ビデオおよびゲームのコントローラを正 しく設定してください。 1.[コントロールパネル]を開き、「システム]をダブルクリックする 2. [デバイスマネージャ]でサウンド、ビデオおよびゲームのコントロー ラを正しく設定する 3. 「適用 ] ボタンをクリックする 4. [OK]ボタンをクリックする 🂵 サウンドドライバがインストールされていない サウンドドライバをインストールしてください。 98 95 アプリケーション&ドライバ CD-ROM から再インストールして ください。 ☞「7章4 アプリケーションを再インストールする」 **2000** INT 詳しくは、アプリケーション CD をセットし、表示される画面を ご覧ください。 標準の優先するデバイスが変更されている 次の手順で「優先するデバイス」を正しく設定してください。 1.[コントロールパネル]を開き、[マルチメディア](2000 サウンドと マルチメディア 1) をダブルクリックする 2. [オーディオ]タブの「再生」( 2000 音の再生 1) で「優先するデバイ ス」を正しく設定する 3. 「適用 ] ボタンをクリックする 4. [OK] ボタンをクリックする ◎ サウンドレコーダーで録音した音声データの音質が悪い

🏊 録音時のサンプリング周波数が低い

次の方法で設定を変更してみてください。

- 1. [スタート]-[プログラム]-[アクセサリ]-[エンターテイメント] (**95 NT**[マルチメディア])-[サウンドレコーダー]をクリックする
- 2. [ファイル] [プロパティ]をクリックする
- 3. [詳細] タブをクリックし、[形式の変換]の[今すぐ変換]( 2000 変換]) をクリックする

**98 95**[サウンド名]欄は、標準で「ラジオの音質」が設定されています。

4. [ 属性 ] 欄を選ぶ

CDの音質の場合の属性は、「44.100kHz、16ビット、ステレオ」です。 これを目安に属性を選んでみてください。ただし高音質にすると、データ量 が増大し、結果として録音できる時間は短くなります。例えばマイクロホン を使用して録音する場合は属性をモノラルにするなどして、なるべくデータ 容量を押さえてください。

- 5. 属性が決まったら、[名前を付けて保存]( 95 登録]) ボタンをクリックし、[新しいファイル名]欄に名前を入力し、[OK]ボタンをクリックする
- 6. [サウンドの選択] [サウンドのプロパティ](**2000**[Soundのプロパ ティ]) 画面を [OK] をクリックして閉じる

サウンドレコーダーの画面に戻ったら、実際に録音して再生音をチェックしてください。

・サウンドレコーダーで新しい録音を開始すると、サウンドの選択は[ラジオの音質](2000)
 メモ
 ・取T 以前の設定)に戻ります。もう一度設定し直してください。

🌑 おかしな音が聞こえる)

🔍 本体からカリカリと変な音がする

🂵 ハードディスクが自動保存を行なっている

パソコン操作中は、自動的にデータの保存などの作業をしています。その際 ハードディスクが動作する音が聞こえますが、問題はありません。 極端に異常な音が聞こえるときや、このような状態が頻繁に発生するときは、 お買い上げの販売店またはお近くの保守サービスまでご連絡ください。

🔍 甲高い音がする

🏊 ハウリングを起こしている

使用するソフトウェアによっては、外部マイクとスピーカとでハウリングを 起こし、高く大きな音が出ることがあります。次の方法で調整してください。

- ・パソコン本体のボリュームダイヤルで音量を調整する
- ・使用するソフトウェアの設定を変える
- ・ボリュームコントロールの設定で調整する

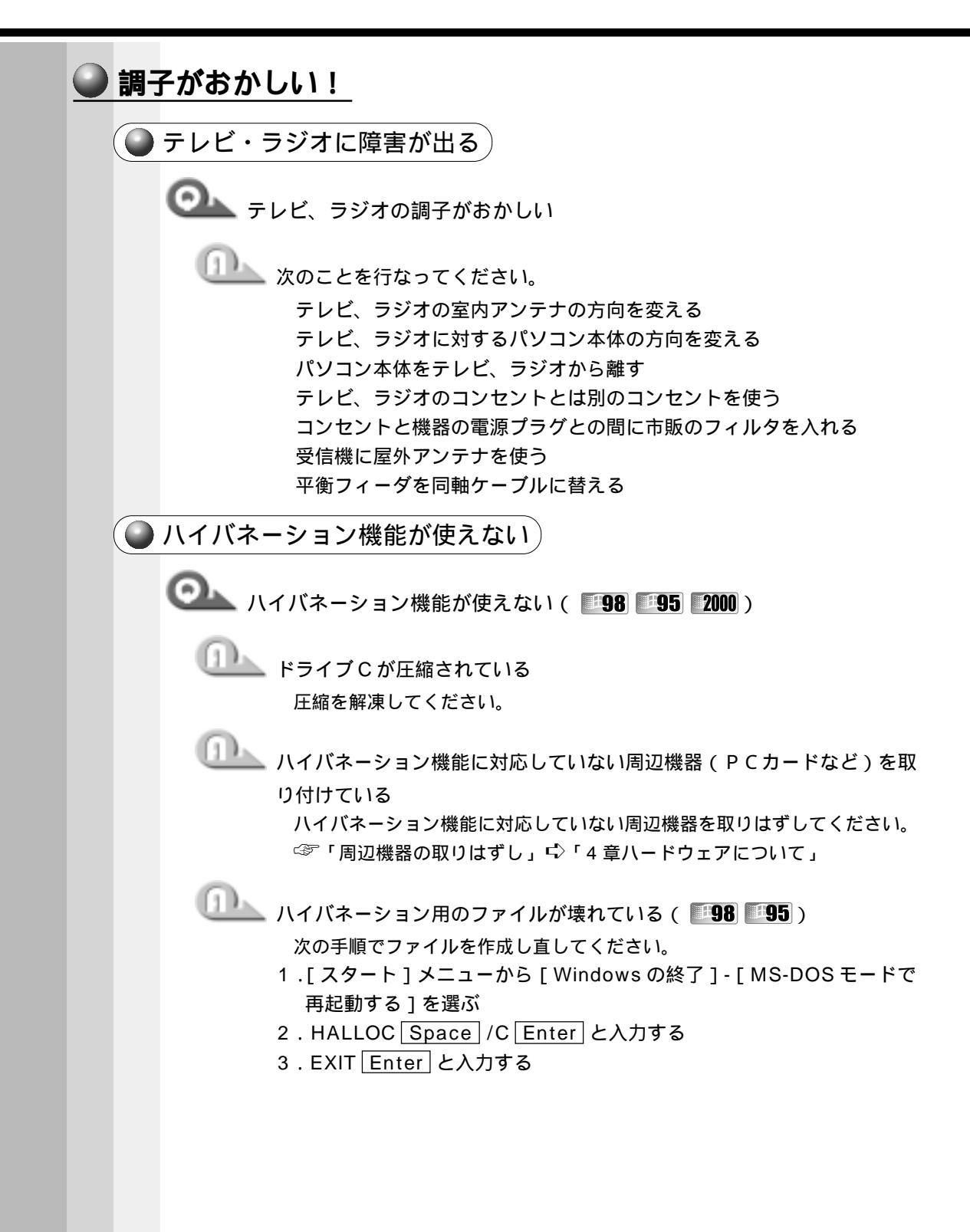

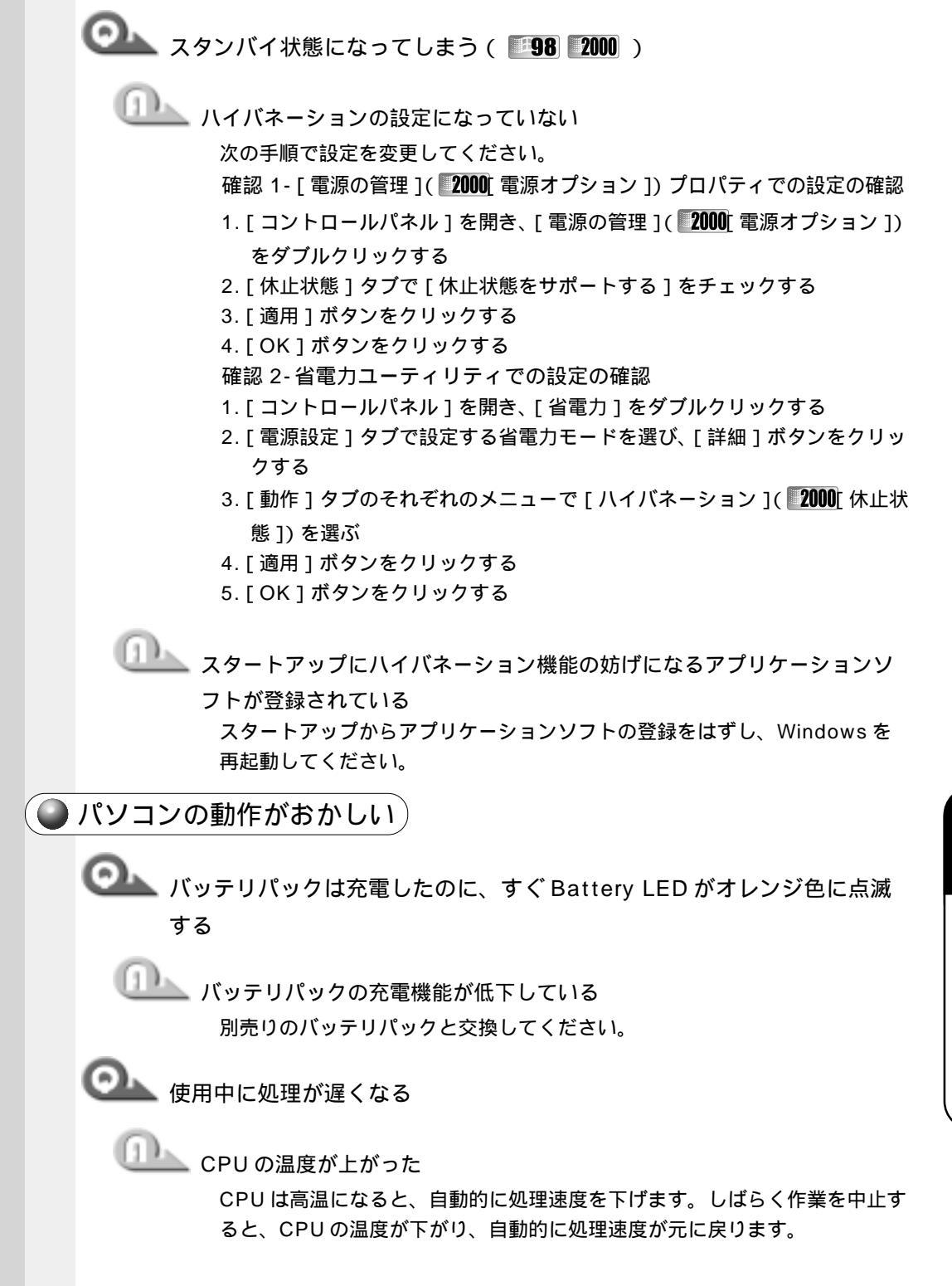

💁 使用中に操作できなくなった

🏊 次の操作を行なってください。

電源スイッチを押す

電源スイッチを5秒以上押し続けると電源が強制切断されます。再度電源ス イッチを押すと、メモリテストから開始されます。

リセットスイッチを押す

リセットスイッチを押すと電源が強制切断されます。

電源をOFFにし、BackSpaceキーを押しながら電源スイッチを押す ( 98 95 )

BackSpace キーは [ハイバネーションエラー]が表示されるまで押し続 けてください。メモリテストから開始されます。

すべての電源を抜いて、再起動する

1.AC アダプタをはずしてから、バッテリをはずす 電源が OFF になります。

2. バッテリを取り付けてから、AC アダプタを取り付ける

3. 再度電源スイッチを押す

メモリテストから開始されます。

○→▲ 内蔵時計が合っていない

□□\_\_\_\_ [日付と時刻]画面で修正する

次の手順で行なってください。

- 1. 「コントロールパネル ] を開き、「日付と時刻 ] をダブルクリックする
- 2.「時刻」に表示されている、デジタル時計の数字の部分をクリックする 「時:分:秒」で項目が分かれているので、変更したい部分をクリックしてく ださい。
- 3. デジタル時計右端の上下のボタンで、時刻の修正を行う
- 4. 「適用 ] または 「 更新 ] ボタンをクリックする
- 6. [OK]ボタンをクリックする

山上」 時計用バッテリが充電されていない

パソコン本体の電源を入れて、しばらく時計用バッテリを充電してください。

🂵 時計用バッテリの充電機能が低下している お近くの保守サービスにご連絡ください。

充電したはずのバッテリパックを使用しても、パソコンの Battery LED
 がオレンジ色に点灯し、バッテリがフル充電状態を示さない

🦢 長時間バッテリパックを使用していなかった場合、新しいバッテリパック

と交換して充電する

それでも状態が変わらない場合は、故障していると考えられます。お近くの 保守サービスにご連絡ください。

🌑 その他調子がおかしい

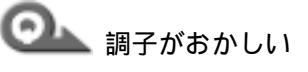

▶ ウィルスに感染している

ウィルスチェックソフトでウィルスチェックを行い、ウィルスが発見された 場合は駆除してください。

強制終了し、再起動する

強制終了の方法は、次のとおりです。この場合、レジューム機能は無効にな ります。

98 95

- 1. Ctrl + Alt + Del キーを押す
- [プログラムの強制終了]画面が表示されます。
- 2. Alt + S キーを押す

プログラムを強制終了します。パソコンを再起動してください。

#### 2000 **HNT**

- 1. Ctrl + Alt + Del キーを押す
- [Windowsのセキュリティ]画面が表示されます。
- 2. Alt + S キーを押す
- 3. [ シャットダウン ] をクリックし、[ OK ] ボタンをクリックする プログラムを強制終了します。パソコンを再起動してください。

### 不明なメッセージがでた!

ご使用のシステムやアプリケーションソフトの説明書をご覧になってもわからない場 合、次の点をご確認ください。

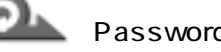

📐「Password = 」と表示される

🎩 パスワードが設定されている

[Toshiba Hardware Setup]( 2000 INT[HWセットアップ]) また はパスワードセキュリティで設定したパスワードを入力し、Enterキー を押す

パスワードを忘れた場合は、キーフロッピーディスクを使用してください。 キーフロッピーディスクがない場合は、お使いの機種をご確認後、お近くの 保守サービスにご連絡ください。有償にてパスワードを解除いたします。ま たそのとき、身分証明書(お客様ご自身を確認できる物)の提示が必要とな ります。

☞ 「パスワード」、「キーフロッピーディスク」 「◇「6章2パスワードセキュリティ」

〇 「入力されたパスワードが間違っています」と表示される

▶ Caps Lock の状態でパスワードを入力した

Shift + Caps Lock 英数 キーを押して Caps Lock の状態を解除し、再 度入力してください。

WARNING:CAN'T RESTORE HIBERNATED STATE. PRESS ANY KEY TO CONTINUE」と表示された

🏊 ハイバネーション機能が無効になったというメッセージです。電源を切る 前の状態は再現できません。どれかキーを押してください。

・使用中突然「このプログラムは不正な処理を行ったので...」というメッ セージが表示された

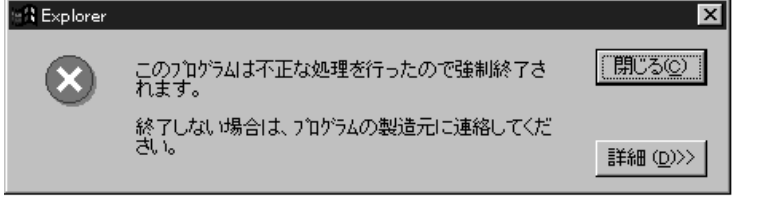

(表示例)

🎩 ソフトウェアの内部処理がうまくいかなかった

画面の指示に従い、「閉じる」ボタンをクリックし、パソコンを再起動してく ださい。

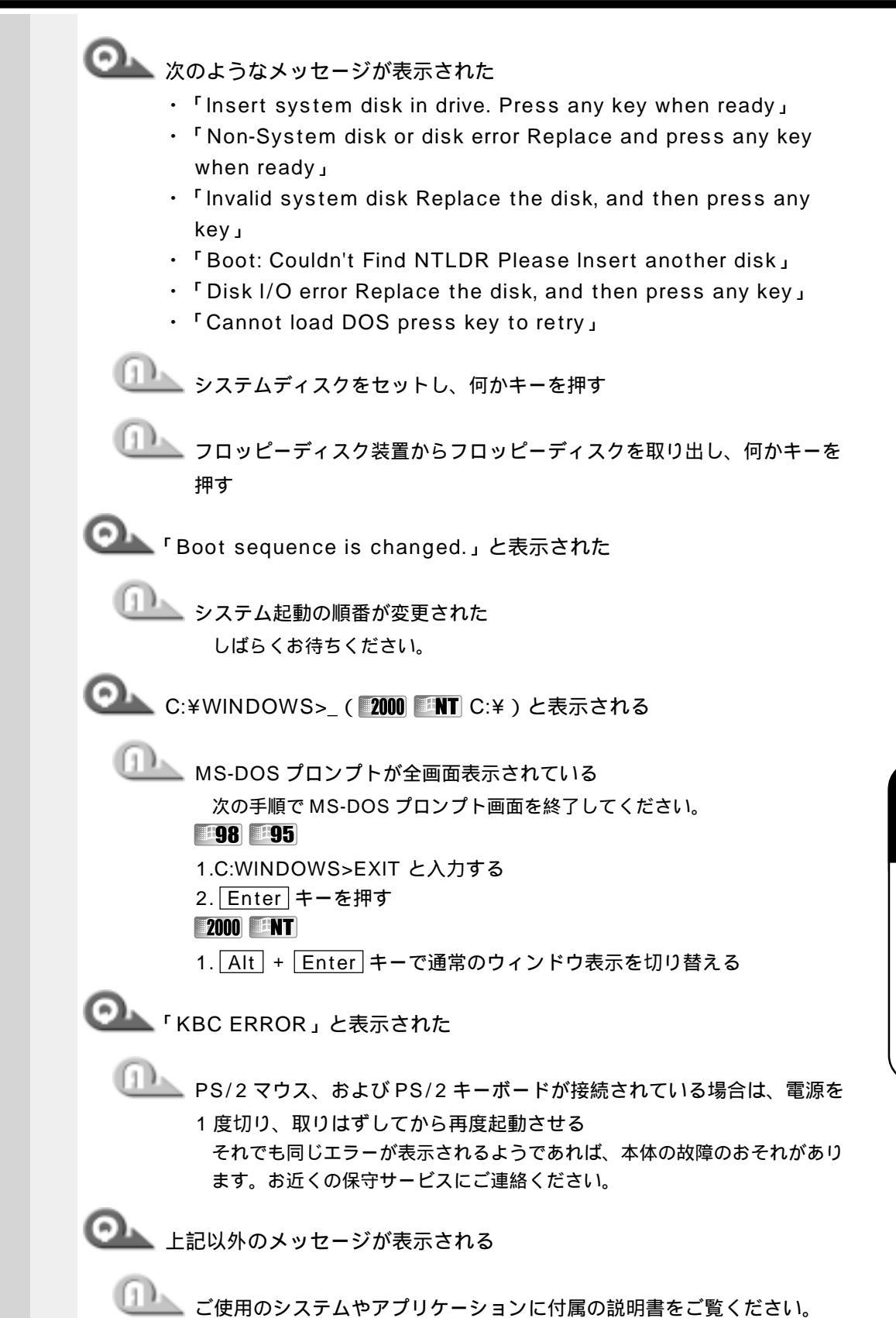

章 困ったときは

8

221

| ● 異常や故障の場合                                                                           |
|--------------------------------------------------------------------------------------|
| の 上 異常な臭いや過熱に気づいた!                                                                   |
|                                                                                      |
| お近くの保守サーヒスにこ連絡ください。<br>なお、ご連絡の際には次のことをお知らせください。<br>・使用している機器の名称                      |
| ・ご購入年月日<br>・現在の状態(できるだけ詳しくご連絡ください)                                                   |
| ◎ 操作できない原因がどうしてもわからない                                                                |
| 東芝 PC ダイヤルにご連絡ください。                                                                  |
| ご連絡の際には次のことをお知らせください。<br>・使用している機器の名称                                                |
| <ul> <li>・ご購入年月日</li> <li>・現在の状態</li> </ul>                                          |
| 東芝 PC サービス・サポートのご案内                                                                  |
| 東芝パソコンをより快適にお使いいただくために、サポート窓口、サービス制度をご用<br>意しております。本製品に同梱の『東芝 PC サービス・サポートのご案内』をご覧くだ |
| 511°                                                                                 |

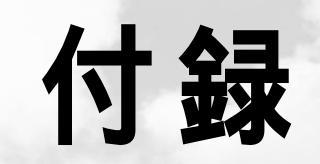

本製品の仕様について説明しています。

| 1 | 製品仕様        | 224 |
|---|-------------|-----|
| 2 | 各インタフェースの仕様 | 230 |

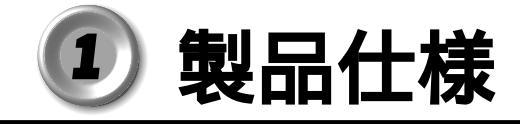

1 外形寸法図

本製品の外形寸法です。イラストは DSTN モデルです。

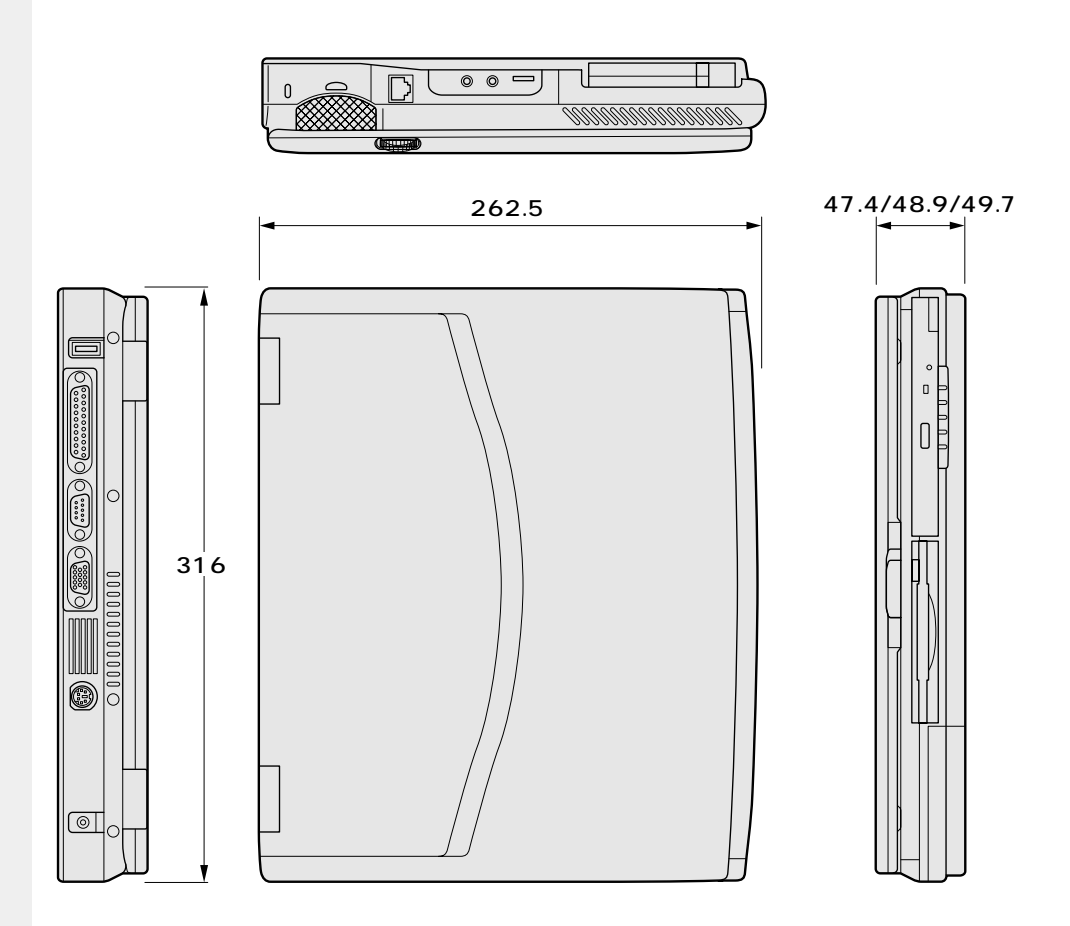

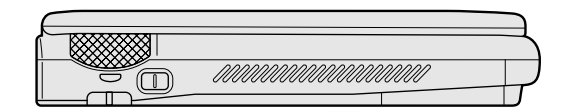

(単位 mm)

# 2 サポートしているビデオモード

ディスプレイコントローラによって制御される画面の解像度と表示可能な最大色数を定めた規格をビデオモードと呼びます。

本製品でサポートしている英語モード時の全てのビデオモードを次に示します。 モードナンバは一般に、プログラマがそれぞれのモードを識別するのに用いられます。 アプリケーションソフトがモードナンバによってモードを指定してくる場合、そのナン バが図のナンバと一致していないことがあります。この場合は解像度とフォントサイズ と色の数をもとに選択し直してください。

| <b>ビデオ</b><br>モード | 形式             | 解像度            | <b>フォント</b><br>サイズ | LCDの表<br>示 | CRTの表<br>示 | <b>CRTリフレッシュ</b><br>レート(Hz) |
|-------------------|----------------|----------------|--------------------|------------|------------|-----------------------------|
| 0,1               | VGAテキスト        | 40×25字         | 8 ×8               | 16/256K    |            | 70                          |
| 2,3               | VGAテキスト        | 80 ×25字        | 8 ×8               | 16/2       | 56K        | 70                          |
| 0*,1*             | VGAテキスト        | 40 ×25字        | 8 ×14              | 16/2       | 56K        | 70                          |
| 2*,3*             | VGAテキスト        | 80×25字         | 8 ×14              | 16/2       | 56K        | 70                          |
| 0+,1+             | VGAテキスト        | 40 ×25字        | 8(9)×16            | 16/2       | 56K        | 70                          |
| 2+,3+             | VGAテキスト        | 80 ×25字        | 8(9)×16            | 16/2       | 56K        | 70                          |
| 4,5               | VGA<br>グラフィックス | 320×200<br>ドット | 8 ×8               | 4/2        | 56K        | 70                          |
| 6                 | VGA<br>グラフィックス | 640×200<br>ドット | 8 ×8               | 2/2        | 56K        | 70                          |
| 7                 | VGAテキスト        | 80×25字         | 8(9)×14            | モノ         | クロ         | 70                          |
| 7+                | VGAテキスト        | 80 ×25字        | 8(9)×16            | モノ         | クロ         | 70                          |
| D                 | VGA<br>グラフィックス | 320×200<br>ドット | 8 ×8               | 16/2       | 56K        | 70                          |
| E                 | VGA<br>グラフィックス | 640×200<br>ドット | 8 ×8               | 16/2       | 56K        | 70                          |
| F                 | VGA<br>グラフィックス | 640×350<br>ドット | 8 ×14              | モノ         | クロ         | 70                          |
| 10                | VGA<br>グラフィックス | 640×350<br>ドット | 8 ×14              | 16/2       | 56K        | 70                          |
| 11                | VGA<br>グラフィックス | 640×480<br>ドット | 8×16               | 2/2        | 56K        | 60                          |

| <b>ビデオ</b><br>モード | 形式              | 解像度              | <b>フォント</b><br>サイズ | LCDの表<br>示                   | CRTの表<br>示   | <b>CRTリフレッシュ</b><br>レート(Hz) |
|-------------------|-----------------|------------------|--------------------|------------------------------|--------------|-----------------------------|
| 12                | VGA<br>グラフィックス  | 640×480<br>ドット   | 8×16               | 16/2                         | 56K          | 60                          |
| 13                | VGA<br>グラフィックス  | 320×200<br>ドット   | 8 ×8               | 256/                         | 256K         | 70                          |
| -                 | SVGA<br>グラフィックス | 640×480<br>ドット   | -                  | 256/                         | 256K         | 60/75/85                    |
| -                 | SVGA<br>グラフィックス | 800×600<br>ドット   | -                  | 256/                         | 256K         | 60/75/85                    |
| -                 | SVGA<br>グラフィックス | 1024×768<br>ドット  | -                  | 256/256K*1                   |              | 60/75/85/87*3               |
| -                 | SVGA<br>グラフィックス | 1280×1024<br>ドット | -                  | 256/256<br>K <sup>*1*2</sup> | 256/256<br>K | 60/87*3                     |
| -                 | SVGA<br>グラフィックス | 640×480<br>ドット   | -                  | 64K/                         | 64K          | 60/75/85                    |
| -                 | SVGA<br>グラフィックス | 800×600<br>ドット   | -                  | 64K/                         | 64K          | 60/75/85                    |
| _                 | SVGA<br>グラフィックス | 1024×768<br>ドット  | -                  | 64K/64K*1                    |              | 60/75/85/87*3               |
| -                 | SVGA<br>グラフィックス | 640×480<br>ドット   | -                  | 16M/16M                      |              | 60/75/85                    |
| _                 | SVGA<br>グラフィックス | 800×600<br>ドット   | -                  | 16M/                         | ′16M         | 60/75/85                    |

\*1:実際の画面(800×600)内に、仮想スクリーン表示します。

\*2:実際の画面(1024 × 768)内に、仮想スクリーン表示します。

\*3:インタレース表示です。

本製品のディスプレイは、640 × 480 ドットのモードを選択しても、SVGA のタイ ミングで動作しています。そのため、VGA 専用の CRT ディスプレイとの同時表示はで きません。同時表示をする場合は、SVGA の CRT ディスプレイを使用してください。 3 メモリマップ

本製品では、メモリを次のように使用しています。

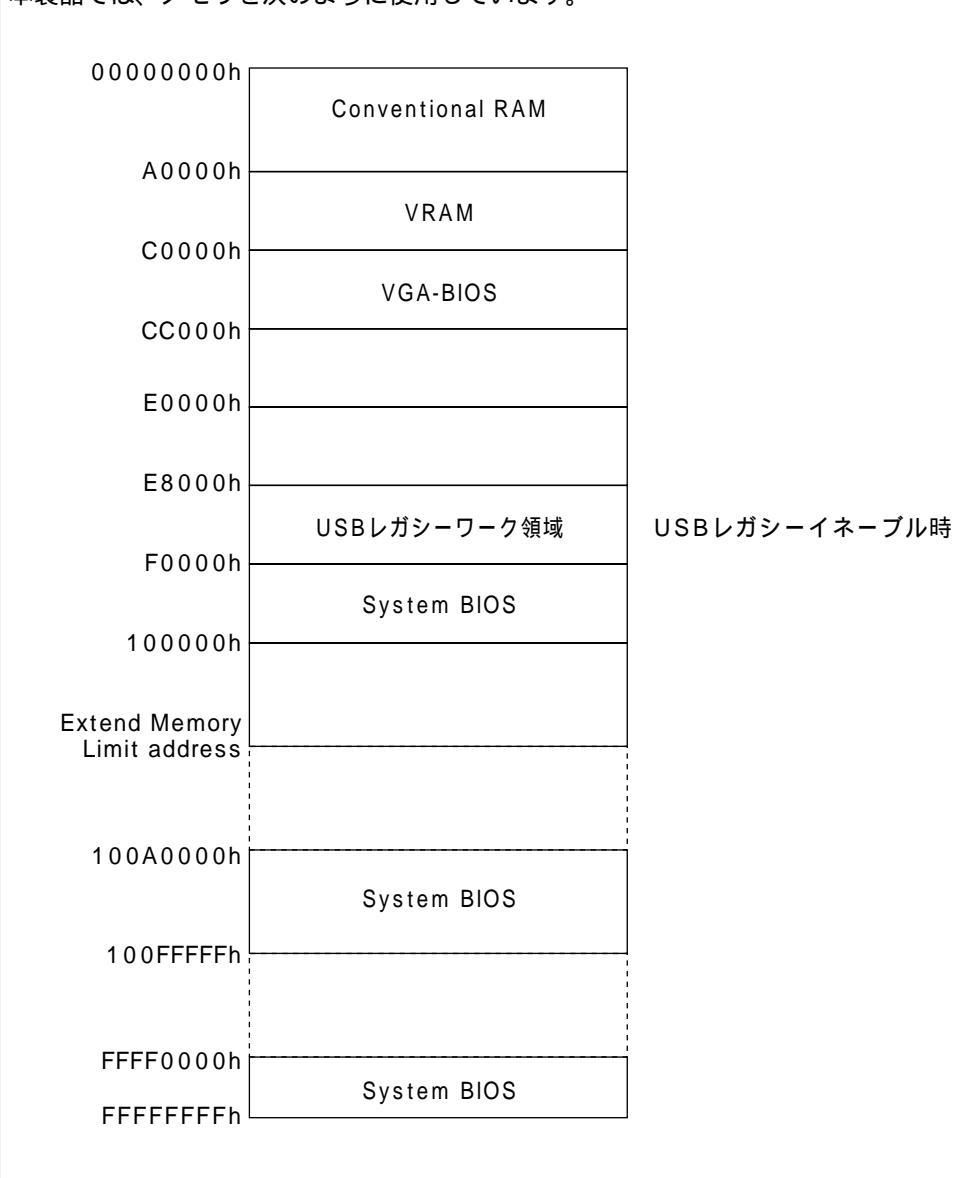

# 4 1/0 ポートマップ

本製品を、標準のハードウェア構成で使用した場合のマップです。

| 0006          |                                         |
|---------------|-----------------------------------------|
| 0000          | DMAコントローラ #1                            |
| 020n          | IRQコントローラ #1                            |
| 040h          | タイマ                                     |
| 060h          | КВС                                     |
| 070h          | NMIマスクレジスタ                              |
|               | RTC                                     |
| 080h          | DMAページレジスタ                              |
| 0A0h          | IRQコントローラ #2                            |
| 0C0h          | DMAコントローラ #2                            |
| 0F0h          |                                         |
| 100h          |                                         |
| 170h          | CD-ROM                                  |
| 178h          |                                         |
| 1F0h          | НОС                                     |
| 1F8h          | TIBC                                    |
| 200h          | (lovatick)                              |
| 220h          |                                         |
| 240h          |                                         |
| 260h          |                                         |
| 278h          | <b></b>                                 |
| 280h          | フリンタホート #2                              |
| 2A0h          |                                         |
| 2F8h          | <b>. .</b>                              |
| 2F0h          | シリアルボート #4                              |
| 2F8h          |                                         |
| 300h          | シリアルボート #2                              |
| 376h          |                                         |
| 378h          | CD-ROM                                  |
| 388h          | プリンタポート #1                              |
| 380h          |                                         |
| 30011<br>300h | VGA                                     |
| 3000          | プリンタポート #3                              |
| 300h          | VGA                                     |
| 3500          | 東芝PCカードインタフェース コントローラ                   |
| 3E8h          | シリアルポート #3                              |
| 3F0h          | FDC / HDC                               |
| 3F8h          | シリアルポート #1                              |
| 400h          |                                         |
| 480h          | DMA Hiページレジスタ                           |
| 4A0h          |                                         |
| 530h          | サウンド(WSS)                               |
| 538h          | ,,,,,,,,,,,,,,,,,,,,,,,,,,,,,,,,,,,,,,, |
| 604h          | サウンド(WSS)                               |
| 60Ch          |                                         |
| E80h          | サウンド ( \\\ ( \\                         |
| E88h          |                                         |
| F40h          | ++                                      |
| F48h          |                                         |

# **5** DMA 使用リソース

| DMA |                    | PIT |
|-----|--------------------|-----|
| 0   | サウンド*              |     |
| 1   | プリンタポート(ECP)、サウンド* | 1   |
| 2   | FDC                |     |
| 3   | プリンタポート(ECP)、サウンド* |     |
| 4   | Cascade for CTLR1  |     |
| 5   | なし                 | 2   |
| 6   | なし                 |     |
| 7   | なし                 |     |

\*サウンドドライバにより設定されます。

# **6** IRQ 使用リソース

| IRQ |                                | PIT |
|-----|--------------------------------|-----|
| 0   | タイマ ( PIT )                    |     |
| 1   | キーボード(KBC)                     |     |
| 2   | IRQ8~15 PIT#2入力                |     |
| 3   | COM1~COM4、PCカード                | #1  |
| 4   | COM1~COM4、PCカード                | # 1 |
| 5   | サウンド、PCカード、COM1~COM4、プリンタポート#2 |     |
| 6   | FDC                            |     |
| 7   | プリンタポート#1、サウンド、PCカード、COM1~COM4 |     |
| 8   | RTC                            |     |
| 9   | ACP I                          |     |
| 10  | PCカード、COM1~COM4、サウンド           |     |
| 11  | PCI                            | #2  |
| 12  | マウス                            | #2  |
| 13  | NDP                            |     |
| 14  | HDC                            |     |
| 15  | CD-ROM                         |     |

# ② 各インタフェースの仕様

# 1 PRT インタフェース

| ピン番号 | 信号名     | 意味                                                                                                    | 信号方向 |
|------|---------|----------------------------------------------------------------------------------------------------|------|
| 1    | -STROBE | PD0~7のデータを書き込むための同期出力信号                                                                                                    | 0    |
| 2    | PD0     | PD0のデータを送信する信号                                                                                                    | I/O  |
| 3    | PD1     | PD1のデータを送信する信号                                                                                                    | I/O  |
| 4    | PD2     | PD2のデータを送信する信号                                                                                                    | I/O  |
| 5    | PD3     | PD3のデータを送信する信号                                                                                                    | I/O  |
| 6    | PD4     | PD4のデータを送信する信号                                                                                                    | I/O  |
| 7    | PD5     | PD5のデータを送信する信号                                                                                                    | I/O  |
| 8    | PD6     | PD6のデータを送信する信号                                                                                                    | I/O  |
| 9    | PD7     | PD7のデータを送信する信号                                                                                                    | I/O  |
| 10   | -ACK    | -STROBEに対するデータ受信完了信号                                                                                                    | I    |
| 11   | BUSY    | データ受信できるかどうかを示すステータス信号                                                                                                    | I    |
| 12   | PE      | 用紙切れを知らせるステータス信号                                                                                                    | I    |
| 13   | SELCT   | セレクト / ディセレクト状態を示すステータス信号                                                                                                    | I    |
| 14   | -AUTFD  | 自動用紙送り機構用信号                                                                                                    | 0    |
| 15   | -ERROR  | アラーム状態を示すステータス信号                                                                                                    | I    |
| 16   | -PINT   | 初期状態に戻す信号                                                                                                    | 0    |
| 17   | -SLIN   | 未使用                                                                                                    | 0    |
| 18   | GND     | 信号グランド                                                                                                    |      |
| 19   | GND     | 信号グランド                                                                                                    |      |
| 20   | GND     | 信号グランド                                                                                                    |      |
| 21   | GND     | 信号グランド                                                                                                    |      |
| 22   | GND     | 信号グランド                                                                                                    |      |
| 23   | GND     | 信号グランド                                                                                                    |      |
| 24   | GND     | 信号グランド                                                                                                    |      |
| 25   | GND     | 信号グランド                                                                                                    |      |
|      |         | コネクタ図                                                                                                    |      |
|      |         | $\bigcirc \underbrace{\begin{pmatrix} 13 & 1 \\ \circ \circ \circ \circ \circ \circ \circ \circ \circ \circ \circ \circ \circ \circ \circ \circ \circ \circ$ |      |
| 信号名  | :-がつ    | いているのは、負論理の信号です。                                                                                                    |      |

信号方向(I):パソコン本体への入力

信号方向(O):パソコン本体からの出力

# **2** COMMS インタフェース

| ピン番号  | 信号名 | 意味                                                                                                    | 信号方向 |  |
|-------|-----|----------------------------------------------------------------------------------------------------|------|--|
| 1     | CD  | 受信キャリア検出                                                                                                    | I    |  |
| 2     | RXD | 受信データ                                                                                                    | I    |  |
| 3     | TXD | 送信データ                                                                                                    | 0    |  |
| 4     | DTR | データ端末レディ                                                                                                    | 0    |  |
| 5     | GND | 信号グランド                                                                                                    |      |  |
| 6     | DSR | データセットレディ                                                                                                    | I    |  |
| 7     | RTS | 送信要求                                                                                                    | 0    |  |
| 8     | CTS | 送信可                                                                                                    | I    |  |
| 9     | CI  | 被呼表示                                                                                                    | I    |  |
| コネクタ図 |     |                                                                                                    |      |  |
|       | C   | $ \begin{array}{c} 1 & 5\\ \circ & \circ & \circ & \circ\\ \circ & \circ & \circ & \circ\\ & & & & & \\ \hline & & & & & \\ \hline & & & & \\ \hline & & & & \\ \hline \hline & & & & \\ \hline \hline & & & & \\ \hline \hline & & & & \\ \hline \hline & & & & \\ \hline \hline & & & & \\ \hline \hline & & & & \\ \hline \hline & & & & \\ \hline \hline \\ \hline \hline & & & & \\ \hline \hline & & & & \\ \hline \hline \\ \hline \hline \hline \\ \hline \hline \\ \hline \hline \hline \\ \hline \hline \hline \hline \hline$ |      |  |

信号方向( I):パソコン本体への入力 信号方向(O):パソコン本体からの出力

# **3** PS/2 インタフェース

|        | ピン番号               | 信号名     | 意味                                                       | 信号方向 |
|--------|--------------------|---------|----------------------------------------------------------|------|
|        | 1                  | MOUSDT  | マウスデータ                                                   | I/O  |
|        | 2                  | EXTKBDT | キーボードデータ                                                 | I/O  |
|        | 3                  | GND     | グランド                                                     |      |
|        | 4                  | VCC     | 5 V                                                      |      |
|        | 5                  | MOUSCK  | マウスクロック                                                  | I/O  |
|        | 6                  | EXTKBCK | キーボードクロック                                                | I/O  |
|        | コネクタ図              |         |                                                          |      |
|        |                    | Ξ       | $ \begin{array}{c}                                     $ |      |
| 信号方向(丨 | 号方向(丨): パソコン本体への入力 |         |                                                          |      |

信号方向(O):パソコン本体からの出力

# 4 RGB インタフェース

| ピン番号 | 信号名      | 意味                                                                                                    | 信号方向 |
|------|----------|----------------------------------------------------------------------------------------------------|------|
| 1    | CRV      | 赤色ビデオ信号                                                                                                    | 0    |
| 2    | CGV      | 緑色ビデオ信号                                                                                                    | 0    |
| 3    | CBV      | 青色ビデオ信号                                                                                                    | 0    |
| 4    | ID2      | モニタID2                                                                                                    |      |
| 5    | GND      | 信号グランド                                                                                                    |      |
| 6    | GND      | 信号グランド                                                                                                    |      |
| 7    | GND      | 信号グランド                                                                                                    |      |
| 8    | GND      | 信号グランド                                                                                                    |      |
| 9    | Reserved | 予約                                                                                                    |      |
| 10   | GND      | 信号グランド                                                                                                    |      |
| 11   | IDO      | モニタID                                                                                                    |      |
| 12   | SDA      | SDA通信信号                                                                                                    | I/O  |
| 13   | -CHSYNC  | 水平同期信号                                                                                                    | 0    |
| 14   | -CVSYNC  | 垂直同期信号                                                                                                    | 0    |
| 15   | SCL      | SCLデータクロック信号                                                                                                    | I/O  |
|      |          | コネクタ図                                                                                                    |      |
|      | 01       | $10 \underbrace{\begin{smallmatrix} 5 & 1 \\ 0 & 0 & 0 & 0 \\ 0 & 0 & 0 & 0 \\ 15 & 11 \end{smallmatrix} - 6 O$ |      |

高密度D-SUB 3列15ピンメス

信号名 : - がついているのは、負論理の信号です。 信号方向(I):パソコン本体への入力 信号方向(O):パソコン本体からの出力

# **5** LAN インタフェース

| ピン番号  | 信号名    | 意味       | 信号方向 |
|-------|--------|----------|------|
| 1     | ТΧ     | 送信データ(+) | 0    |
| 2     | -TX    | 送信データ(一) | 0    |
| 3     | RX     | 受信データ(+) | I    |
| 4     | Unused | 未使用      |      |
| 5     | Unused | 未使用      |      |
| 6     | -RX    | 受信データ(一) | I    |
| 7     | Unused | 未使用      |      |
| 8     | Unused | 未使用      |      |
| コネクタ図 |        |          |      |
|       |        |          |      |

信号名 : - がついているのは、負論理の信号です。 信号方向(I):パソコン本体への入力 信号方向(O):パソコン本体からの出力

# 6 USB インタフェース

信号名 信号方向(

| ピン番号   | 信号名      | 意味                 | 信号方向 |
|--------|----------|--------------------|------|
| 1      | VCC      | + 5 V              |      |
| 2      | -Data    | マイナスデータ            | I/O  |
| 3      | +Data    | プラスデータ             | I/O  |
| 4      | GND      | 信号グランド             |      |
|        | -        | コネクタ図              |      |
|        |          |                    |      |
| : - がこ | いているの    | は、負論理の信号です。<br>λ ヵ |      |
| リ・ハンニ  | コンチャインのノ | ۲ <b>/</b> )       |      |

信号方向(O):パソコン本体からの出力

# ことのでは、 ことので、 ことので、 ここので、 ここので、

#### 記号

通キーを使ったショートカットキー ...... 40

#### А

| AC アダプタ                     | 23 |
|-----------------------------|----|
| AC アダプタの取り扱い                | 28 |
| Administrator パスワードの設定 / 変更 | 72 |
| Alarm Volume 1              | 64 |
| Alt + 34,                   | 35 |
| Arrow Mode LED              | 22 |
| Auto Power On 1             | 63 |

#### В

| BackSpace +       | 35  |
|-------------------|-----|
| BATTERY           | 158 |
| Battery LED       | 22  |
| Battery Save Mode | 158 |
| BOOT PRIORITY     | 161 |
| Boot Priority     | 161 |

#### С

| Caps Lock LED 22  |
|-------------------|
| CapsLock 英数キー 34  |
| CD-ROM 装置 22, 107 |
| CD-ROM 装置の取り扱い 17 |
| CDのセット            |
| CDの取り扱い16         |
| CDの取り出し109        |
| COMMS インタフェース 231 |
| COMMS コネクタ 24     |
| CONFIGURATION 165 |
| CPU Cache 163     |
| CRT ディスプレイの接続 132 |
| Ctrl =            |

#### D

| DC IN LED     | 22, 30 |
|---------------|--------|
| Del +         |        |
| Device Config | 165    |
| Disk LED      | 22     |
| DISPLAY       |        |
| DMA 使用リソース    | 229    |
| DRIVES I/O    | 166    |
|               |        |

#### Е

| End キー              | 35 |
|---------------------|----|
| Enter +             | 35 |
| Esc +               | 34 |
| Ext Keyboard "Fn" 1 | 60 |
|                     |    |

#### F

| FDD/CD-ROM LED  | 22  |
|-----------------|-----|
| FLOPPY DISK I/O | 166 |
| Fn キー           | 34  |
| Fn キーを使った特殊機能キー | 38  |

#### Н

| Hard Disk Mode             | 1 | 61 |
|----------------------------|---|----|
| Home +                     |   | 35 |
| HW セットアップ ( Windows 2000 ) | 1 | 51 |
| HW セットアップ ( Windows NT )   | 1 | 52 |

#### I

| I/O PORTS  | 1 | 65 |
|------------|---|----|
| I/O ポートマップ | 2 | 28 |
| Ins +      |   | 35 |
| IRQ 使用リソース | 2 | 29 |

#### L

| LAN インタフェース         | 2 | 33 |
|---------------------|---|----|
| LAN ケーブルの接続         | 1 | 21 |
| LAN コネクタ            |   | 23 |
| LCD Display Stretch | 1 | 62 |
| Level 2 Cache       | 1 | 63 |

#### Μ

| MEMORY | 1 | 58 |
|--------|---|----|
| MS-IME |   | 14 |

#### Ν

| Not Registered   | 1 | 58 |
|------------------|---|----|
| Numeric Mode LED |   | 22 |

#### 0

| UTHERS | OTHERS | 1 | 6 | 3 |
|--------|--------|---|---|---|
|--------|--------|---|---|---|

#### Ρ

| Parallel           | 1 | 65 | , |
|--------------------|---|----|---|
| Parallel Port Mode | 1 | 61 |   |
| PASSWORD           | 1 | 58 | i |

| Pause +                  |
|--------------------------|
| PC CARD 166              |
| PCI BUS 165              |
| PC カード 111               |
| PC カードスロット 0 24          |
| PC カードスロット 1 24          |
| PC カードの取り付け112           |
| PC カードの取りはずし114          |
| PERIPHERAL 160           |
| PgDn +                   |
| PgUp =                   |
| Pointing Devices 160     |
| Power LED 22, 30         |
| Power On Boot Select 162 |
| Power On Display 162     |
| PRT インタフェース 230          |
| PRT コネクタ 24              |
| PS/2 インタフェース 231         |
| PS/2 コネクタ 24             |

## R

| Registered  | 1 | 58 |
|-------------|---|----|
| RGB インタフェース | 2 | 32 |
| RGB コネクタ    |   | 24 |

## S

| , |
|---|
| 1 |
| , |
|   |
|   |

## Т

| Tab +                  | 34 |
|------------------------|----|
| Toshiba Hardware Setup |    |
| (Windows 98 / 95)1     | 50 |
| Total 1                | 58 |

## U

| USB Legacy Emulation | 16 | 0 |
|----------------------|----|---|
| USB インタフェース          | 23 | 3 |
| USB 機器の接続            | 13 | 0 |
| USB コネクタ             | 2  | 4 |

## W

| Windows セットアップ | 48 |
|----------------|----|
| Win +          | 34 |

## ア

| アキュポイント  | 22,        | 33 |
|----------|------------|----|
| アキュポイント  | の取り扱い      | 18 |
| アプリケーション | /キー        | 35 |
| アプリケーション | の再インストール 1 | 83 |
| アロー状態    |            | 39 |

## 1

| インスタントセキュリティ機能 |  |
|----------------|--|
| インタフェースの仕様     |  |

## 才

| オーバレイキー       | 35 |
|---------------|----|
| オーバレイ機能       | 39 |
| 大文字ロック        | 37 |
| オンラインマニュアルの起動 | 88 |
| オンラインマニュアルの内容 | 89 |

## カ

| 外形寸法図 224            |
|----------------------|
| 書き込み可能状態103          |
| 書き込み禁止状態103          |
| カスタム・リカバリ CD 18, 178 |
| カナロック 37             |
| 画面の手入れ 17            |
| 漢字キー34               |
| 漢字変換4 <sup>,</sup>   |

## +

| キーシフトインジケータ     | 2 | 2 |
|-----------------|---|---|
| キーフロッピーディスクの作成1 | 7 | 0 |
| キーボード 22,       | 3 | 4 |
| キーボードの取り扱い      | 1 | 7 |

## ク

| ヶ | IJ | ック | 3     | 3 |
|---|----|----|-------|---|
| / | 2  | 21 | <br>0 | J |

### コ

| コントラスト調整ダイヤル |     | 23 |
|--------------|-----|----|
| コントロールボタン    | 23, | 33 |

## サ

| 最小構成でのシステムの復元  | 1 | 82 |
|----------------|---|----|
| サイドライト用 FL 管   |   | 17 |
| サウンド           |   | 42 |
| サポートしているビデオモード | 2 | 25 |

| システムインジケータ                    | . 22 |
|-------------------------------|------|
| システム構成の設定 1                   | 54   |
| システム修復ディスクの作成                 | 73   |
| シャットダウン機能                     | 76   |
| シャットダウン機能 ( Windows 2000 ) 1  | 47   |
| シャットダウン機能 ( Windows 98 ) 1    | 39   |
| 周辺機器の取り付け                     | 00   |
| 仕様                            | . 19 |
| 使用できる CD                      | 07   |
| 使用できる PC カード 1                | 11   |
| 省電力ユーティリティ ( Windows 2000 ) 1 | 44   |
| 省電力ユーティリティ(Windows 95) 1      | 40   |
| 省電力ユーティリティ(Windows 98) 1      | 36   |
| 省電力ユーティリティ(Windows NT ) 1     | 48   |
| 照明                            | . 27 |
| 消耗品                           | . 19 |
|                               |      |

#### ス

| スーパーバイザパスワード               |
|----------------------------|
| スーパーバイザパスワードの削除 173        |
| スーパーバイザパスワードの登録 172        |
| スーパーバイザパスワードの変更 174        |
| 数字ロック 39                   |
| スクロール                      |
| スクロールボタン                   |
| スクロールロック                   |
| スタンバイ機能                    |
| スタンバイ機能 (Windows 2000) 147 |
| スタンバイ機能 (Windows 98)139    |
| スピーカ                       |
| スペースキー                     |
|                            |

#### セ

| 制御キー                    | 37  |
|-------------------------|-----|
| 製品仕様                    | 224 |
| セキュリティロック・スロット          | 23  |
| セットアップ ( Windows 2000 ) | 59  |
| セットアップ (Windows 95)     | 54  |
| セットアップ (Windows 98)     | 48  |
| セットアップ ( Windows NT )   | 67  |
| セットアッププログラムの画面          | 156 |
| セットアッププログラムの起動          | 154 |
| セットアッププログラムの基本操作        | 157 |
| セットアッププログラムの終了          | 155 |
| セットアッププログラムの設定項目        | 158 |
| 全候補キー                   | 35  |
|                         |     |

#### ソ

| 増設メモリ       | 1 | 1 | 6 |
|-------------|---|---|---|
| 増設メモリスロット   |   | 2 | 4 |
| 増設メモリの取り付け  | 1 | 1 | 6 |
| 増設メモリの取りはずし | 1 | 1 | 9 |
| 外付けキーボードの接続 | 1 | 3 | 3 |

#### タ

| ダブルクリック 3 | 3 |
|-----------|---|
|-----------|---|

#### ッ

#### テ

| ディスプレイ        | 22 |
|---------------|----|
| ディスプレイ開閉ラッチ   | 22 |
| 電源コード         | 23 |
| 電源コードの取り扱い17, | 28 |
| 電源コネクタ        | 23 |
| 電源スイッチ        | 22 |
| 電源スイッチロック     | 22 |
| 電源に関する表示      | 30 |
| 電源への接続        | 28 |
| 電源を入れる        | 46 |
| 電源を切る         | 76 |
|               |    |

#### ۲

| 特殊機能キー |       | 40 |
|--------|-------|----|
| ドラッグアン | ドドロップ | 33 |

#### ナ

#### \_

| 日本語入力システム    | 4 | 1 |
|--------------|---|---|
| 日本語入力システムの起動 | 4 | 1 |
| 入力モード        | 4 | 1 |

#### ネ

ネットワーク設定 (Windows 2000)… 125 ネットワークの設定 (Windows 98 / 95)… 122 ネットワークの設定 (Windows NT)… 126

#### Л

| ハイバネーション機能76                    |
|---------------------------------|
| ハイバネーション機能 ( Windows 2000 ) 147 |
| ハイバネーション機能 ( Windows 95 ) 142   |
| ハイバネーション機能 ( Windows 98 ) 139   |
| パスワードセキュリティ 167                 |
| パスワードとして使用できる文字                 |
| パスワードの入力 176                    |
| パソコン使用時の環境26                    |
| パソコン使用時の姿勢26                    |
| パソコンの使用方法                       |
| パソコン本体の取り扱い15                   |
| パソコンを設置する環境                     |
| バッテリ充電量の確認92                    |
| バッテリに関する表示32                    |
| バッテリの充電時間31                     |
| バッテリの充電方法31                     |
| バッテリの使用時間94                     |
| バッテリの節約 98                      |
| バッテリパック                         |
| バッテリパックの交換95                    |
| バッテリ未使用時の保持時間                   |
| パネルスイッチ機能 ( Windows 2000 ) 86   |
| パネルスイッチ機能 ( Windows 95 ) 81     |
| パネルスイッチ機能 ( Windows 98 ) 79     |

#### マ

| マイク入力端子 |  |
|---------|--|
| マウスの接続  |  |
| マウスポインタ |  |
| ×       |  |

| メモリマップ | <br>227 |
|--------|---------|
|        | <br>    |

#### Ð

| 文字キー3 | 6 |
|-------|---|
|-------|---|

ヤ

矢印キー......35

#### ユ

| ユーザ登録            |
|------------------|
| ユーザパスワード 167     |
| ユーザパスワードからの起動による |
| 制限事項の設定と解除 175   |
| ユーザパスワードの削除170   |
| ユーザパスワードの登録168   |
| ユーザパスワードの変更171   |

#### ラ

| フイ トノロテク トタノ 10 | ライ | トプロテク | トタブ… |  | 103 |
|-----------------|----|-------|------|--|-----|
|-----------------|----|-------|------|--|-----|

#### IJ

| リカバリ CD | 18, | 1 | 7 | 8 |
|---------|-----|---|---|---|
| リリース情報  |     |   | 1 | 8 |

#### 

| ł | 1 |  |
|---|---|--|
| 1 |   |  |
|   |   |  |

| 表示不良画素    | ••• | 1 | 7 |
|-----------|-----|---|---|
| 標準システムの復元 | 1   | 7 | 9 |

#### フ

| ファンクションキー        |   | 34 |
|------------------|---|----|
| プリンタの接続          | 1 | 31 |
| フロッピーディスク        | 1 | 03 |
| フロッピーディスク装置      | 1 | 03 |
| フロッピーディスクのセット    | 1 | 04 |
| フロッピーディスクの取り扱い   |   | 15 |
| フロッピーディスクの取り出し   | 1 | 04 |
| フロッピーディスクのフォーマット | 1 | 05 |

#### へ

#### 朩

| ホットインサーション | 1   | 11 |
|------------|-----|----|
| ボリュームダイヤル  | 23, | 25 |

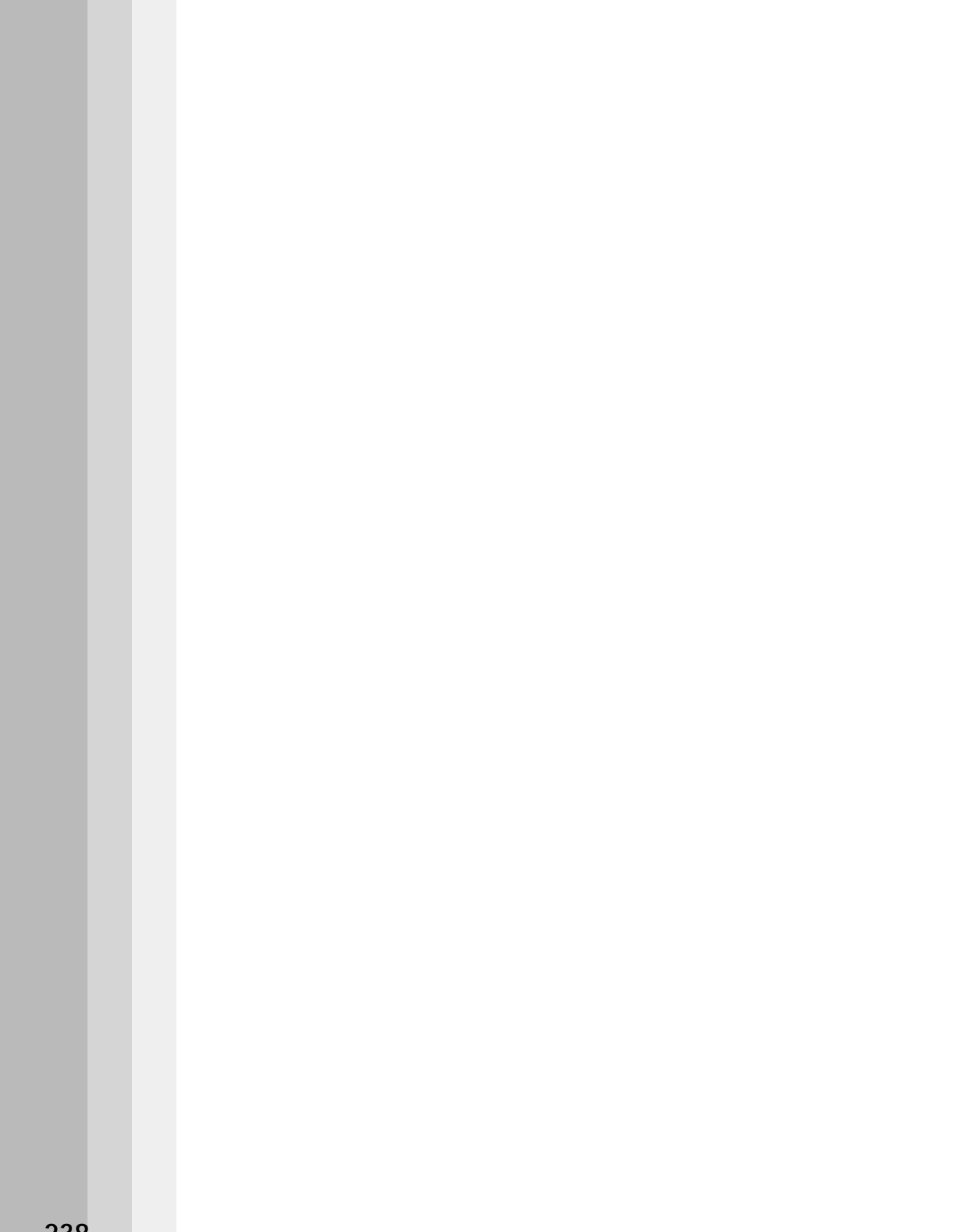